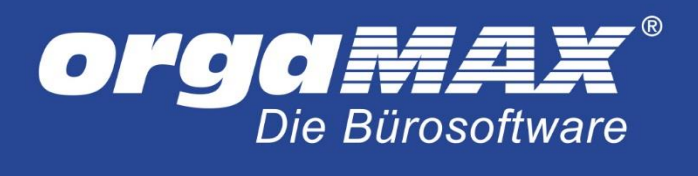

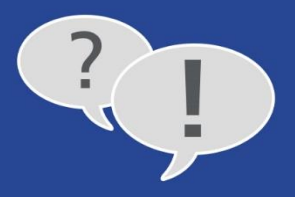

# FAQ-SAMMLUNG / LEITFADEN "SUMMEN- UND SALDENLISTEN"

# Inhalt

| 1  |     | SuSa                                  | a? Wa                                                                 | as ist das denn?2                                                                          |  |  |  |  |  |
|----|-----|---------------------------------------|-----------------------------------------------------------------------|--------------------------------------------------------------------------------------------|--|--|--|--|--|
| 2  |     | Wie                                   | ist di                                                                | ie Summen- und Saldenliste aufgebaut?3                                                     |  |  |  |  |  |
|    | 2.  | 1                                     | Hori                                                                  | zontale Gliederung (Spalten)3                                                              |  |  |  |  |  |
|    | 2.  | 2                                     | Vert                                                                  | ikale Gliederung (Zeilen)4                                                                 |  |  |  |  |  |
| 3  |     | SuSa                                  | a-Feir                                                                | ntuning per orgaMAX-Filterzeile6                                                           |  |  |  |  |  |
| 4  |     | Wie errechnen sich die SuSa-Datensätz |                                                                       | chnen sich die SuSa-Datensätze?8                                                           |  |  |  |  |  |
| 5  |     | War                                   | um g                                                                  | ibt es Konten, die keinen EB-Wert besitzen?10                                              |  |  |  |  |  |
| 6  |     | Wie                                   | kom                                                                   | men die Anfangsbestände ("EB-Werte") in die SuSa?10                                        |  |  |  |  |  |
|    | 6.  | 1                                     | Best                                                                  | andskonten I: So erfassen Sie Anfangsbestände auf Geldkonten10                             |  |  |  |  |  |
|    |     | 6.1.3                                 | 1                                                                     | Anfangsbestände von Ladenkassen und Offline-Konten erfassen10                              |  |  |  |  |  |
|    |     | 6.1.2                                 | 2                                                                     | Anfangsbestände von Onlinekonten erfassen14                                                |  |  |  |  |  |
|    |     | 6.1.3                                 | Anfangsbestände in der orgaMAX-Registrierkasse erfassen ("Kasse POS") |                                                                                            |  |  |  |  |  |
|    | 6.  | 2                                     | Best                                                                  | andskonten II: So erfassen Sie abschreibbare Anlagengüter nachträglich                     |  |  |  |  |  |
|    | 6.  | 3                                     | And                                                                   | ere Bestands- und Erfolgskonten: So erfassen Sie Anfangsbestände per "Manueller Buchung"25 |  |  |  |  |  |
|    | 6.4 | 4                                     | Pers                                                                  | onenkonten: So erfassen Sie offene Forderungen und Verbindlichkeiten                       |  |  |  |  |  |
|    |     | 6.4.2                                 | 1                                                                     | So erfassen Sie offene Forderungen per Sammel-Ausgangsrechnung (Debitoren)28               |  |  |  |  |  |
|    |     | 6.4.2                                 | 2                                                                     | So erfassen Sie offene Verbindlichkeiten per Sammel-Eingangsrechnung (Kreditoren)          |  |  |  |  |  |
| 7  |     | War                                   | um v                                                                  | veicht der tatsächliche Kassen-/Kontostand vom SuSa-Wert ab?                               |  |  |  |  |  |
| 8  |     | Wie                                   | kann                                                                  | n ich falsche EB-Werte in der Summen- und Saldenliste korrigieren?                         |  |  |  |  |  |
| 9  |     | War                                   | um v                                                                  | veichen die Personenkonten-Salden von den "Offenen Posten" ab?                             |  |  |  |  |  |
| 1( | )   | V                                     | orsicl                                                                | ht vor manuellen Verschlimmbesserungen!                                                    |  |  |  |  |  |
| 11 | L   | Ν                                     | och F                                                                 | -ragen?                                                                                    |  |  |  |  |  |

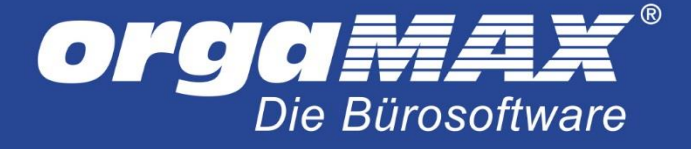

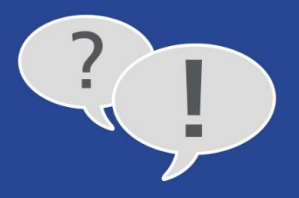

Diese FAQ-Sammlung befasst sich mit den "Summen- und Saldenlisten" ("SuSa"), die Ihnen im orgaMAX-Arbeitsbereich "Finanzen" als Teil der "Rechnungs- und Buchhaltungslisten" zur Verfügung stehen.

#### Bitte beachten Sie:

- Die grundlegende Bedienung der orgaMAX-SuSa ist einfach: Falls Ihr Steuerberater Sie nach "Summen- und Saldenlisten" fragt, können Sie ihm die auf Knopfdruck liefern.
- Anpassungen und Optimierungen der betriebswirtschaftlichen Auswertungen erfordern unter Umständen manuelle Buchungen: Eingabefehler können sich auf die Besteuerungsgrundlagen auswirken und somit zu kostspieligen Konsequenzen führen.
- Eigenhändige Korrekturbuchungen und ähnliche Eingriffe sollten Sie daher nur dann vornehmen, wenn Sie über fundierte Buchhaltungs-Kenntnisse verfügen. Die Details besprechen Sie am besten mit Ihrem Steuerberater oder Buchführungshelfer.

Und gleich noch ein Hinweis hinterher: Die Bezeichnungen (Buchführungs-) "Konten" und "Kategorien" werden auf den folgenden Seiten synonym verwendet.

# 1 SuSa? Was ist das denn?

Die SuSa ist eine zentrale Auswertung der doppelten kaufmännischen Buchführung. Sie liefert einen schnellen, komprimierten und aussagefähigen Kurzüberblick über ...

- Anfangsbestände, laufende Veränderungen sowie Schlussbestände aller
- Bestands-, Erfolgs-, Gläubiger- und Schuldner-Konten,
- auf denen im Laufe einer Abrechnungsperiode Buchungen stattgefunden haben:

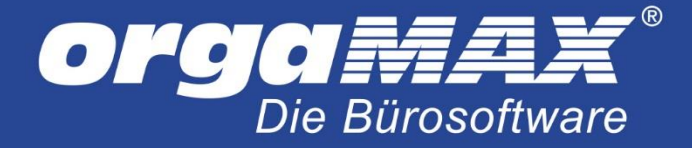

| om orgaMAX - Registriert für:  |   |          |          |          |                       |                   |           |          |          |           |           |                |                                                           |           | _       |                  |
|--------------------------------|---|----------|----------|----------|-----------------------|-------------------|-----------|----------|----------|-----------|-----------|----------------|-----------------------------------------------------------|-----------|---------|------------------|
| < > + P                        | ) | orgaMAX  | Aktuell  | Ansicht  | Stammdaten            | Office            | Verkauf E | inkauf   | Finanzen | Market    | ting List | en & Statistik | en 📜                                                      |           | ****    | -                |
| FAVORITEN                      | ~ | Rechnun  | gs- und  | Buchhalt | ungslisten            |                   |           |          |          |           |           |                |                                                           |           |         | 9                |
| STAMMDATEN                     | ~ | EINGANG  | SSRECHNU | INGEN    | BUCHUNGSJC            | OURNAL            | KONTENÜI  | BERSICHT | Γ EINI   | NAHMEN    | -ÜBERSCHI | JSS-RECHNU     | NG                                                        | IMEN- UND | SALDENI | ISTE 🔹 🕨         |
| OFFICE                         | ~ |          |          |          |                       | 0.11              | D tele    | 2022     |          | [         |           |                | - Detail                                                  | Maina     | _       | Alduslisismu     |
| VERKAUF                        | ~ | J        | MA       | M J      | JAS                   | 0 N               | D Janr    | 2022     | Ка       | ategorie  | Alle      |                | Details                                                   | Keine     | •       | Aktualisieren    |
| EINKAUF                        | ~ | <u>∞</u> |          |          |                       |                   |           |          |          |           |           |                |                                                           |           |         |                  |
| FINANZEN                       | ^ | ø        |          | S        | UMMEN-                |                   |           | ISTE     |          |           |           |                |                                                           |           |         | Drucken          |
| ¢                              |   | D        |          | Ma       | ndant: Musterfirma1   | 1                 | 6         |          | •        |           |           | Stand: 28. Fel | JR [Support]<br>suar 2022 14:03 Uhr<br>2.2022 - 2002 2022 |           |         |                  |
| Fingangsrechnungen             |   | -        |          | Kor      | to Bezeichnung        |                   | EB-V      | Werte    | Abrechnu | ungsmonat |           | Jahreswert     | Saldo                                                     |           |         | Faxen            |
| Eingangsrechnungen             |   | ↔        |          |          |                       |                   |           |          | Soll     | Haben     | Soll      | Haben          |                                                           |           |         | _                |
|                                |   |          |          | 90       | Geschäftsbauten (eig  | jene Grundstücke) | 100.0     | 30,00 H  | 0,00     | 0,00      | 0,00      | 0,00           | 100.000,00 H                                              |           |         | $\sim$           |
| <u>_</u>                       |   | 100%     |          | 200      | Technische Anlagen    | und Maschinen     | 4.5       | 30,00 H  | 0,00     | 0,00      | 0,00      | 0,00           | 4.500,00 H                                                |           |         | E-Mail           |
| Mahaungan                      |   |          |          | 280      | Betrlebsvorrichtungen | 1                 | 7.5       | 55,51 H  | 0,00     | 0,00      | 0,00      | 0,00           | 7.555,51 H                                                |           |         |                  |
| Mannangen                      |   |          |          | 300      | Betriebs- und Geschä  | Iffsausstattung   | 1.8       | 30,00 H  | 0,00     | 0,00      | 0,00      | 0,00           | 1.800,00 H                                                |           |         |                  |
|                                |   |          |          | 520      | PRW                   |                   | 25.0      | J0,00 H  | 0,00     | 0,00      | 0,00      | 0,00           | 25.000,00 H                                               |           |         | PDF              |
| = (§)                          |   |          |          | 440      | Wettrause             |                   | 25        | 00.00 H  | 0,00     | 0,00      | 0,00      | 0,00           | 2 500 00 H                                                |           |         | DDE Evport       |
| Stower Auswertungen            |   |          |          | 480      | Geringwertige Wirtsd  | haftsoüter        | 3         | 90.00 H  | 0.00     | 0.00      | 0.00      | 0.00           | 390.00 H                                                  |           |         | PDI-Export       |
| Steder-Adswertungen            |   |          |          | Sur      | nme Anlage- und Ka    | apitalkonten      | 142.345   | 5,51 H   | 0,00     | 0,00      | 0,00      | 0,00           | 142.345,51 H                                              |           |         | XLSX             |
| C                              |   |          |          | 1000     | Kasse                 |                   | 2.3       | 79,67 H  | 0,00     | \$\$6,31  | 0,00      | 631,31         | 3.010,98 H                                                |           |         | Event Evenent    |
| Rechn - u Ruchhaltungsliste    |   |          |          | 1200     | Bank                  |                   | 155.6     | 48,49 S  | 6.473,55 | 0,00      | 6.473,55  | 178,56         | 161.943,48 S                                              |           |         | Excel-Export     |
| Necrini,- u. buchhaitungsiiste |   |          |          | 1571     | Abziehbare Vorsteuer  | r 7%              |           | 0,00     | 3,27     | 0,00      | 3,27      | 0,00           | 3,27 S                                                    |           |         |                  |
|                                |   |          |          | 1576     | Abziehbare Vorsteuer  | r 19%             |           | 0,00     | 80,83    | 0,00      | 92,80     | 0,00           | 92,80 S                                                   |           |         | 0                |
|                                |   |          |          | 1776     | Umsattsteuer 19%      |                   |           | 0,00     | 3,63     | 851,11    | 32,14     | 1.455,31       | 1.423,17 H                                                |           |         |                  |
| Offene Berten Listen           |   |          |          | Sur      | nme Finanz- und Pri   | ivatkonten        | 153.268   | ,82 S    | 6.561,28 | 1.407,42  | 6.601,76  | 2.265,18       | 157.605,40 S                                              |           |         | Seite einrichten |
| Onene Posten-Listen            |   |          |          |          |                       |                   |           |          |          |           |           |                |                                                           |           |         |                  |
|                                |   |          |          |          |                       |                   |           |          |          |           |           |                |                                                           |           |         |                  |
| MARKETING                      | ~ |          |          |          |                       |                   |           |          | l von 3  |           |           |                |                                                           |           |         |                  |
| LISTEN & STATISTIKEN           | ~ |          |          |          |                       |                   |           | 1        |          | Seite 1 v | ron 3     |                |                                                           |           |         |                  |

# 2 Wie ist die Summen- und Saldenliste aufgebaut?

## 2.1 Horizontale Gliederung (Spalten)

Anhand der SuSa erkennen Sie von links nach rechts ...

- (1) die Kontonummern des gewählten Standardkontenrahmens (SKR03/SKR04),
- (2) die Kontobezeichnungen,
- (3) die Jahres-Anfangsbestände ("EB-Werte" = "Eröffnungsbilanz-Werte"),
- (4) die Zu- und Abgänge im Abrechnungsmonat ("Soll" und "Haben"),
- (5) die kumulierten Zu- und Abgänge im laufenden Jahr (= "Jahreswert") sowie die
- (6) die Schlussbestände am Ende des Abrechnungsmonats (= "Saldo")

... aller wichtigen Bilanzkonten.

Am rechten Rand der "EB-Werte"- und "Saldo"-Spalten ist neben dem absoluten Saldenbetrag am Buchstaben (7) "S" oder "H" zu erkennen, ob der Saldo des Kontos im Soll oder Haben steht.

**Hinweis:** Lassen Sie sich von Bezeichnungen wie "Eröffnungsbilanz", "Saldo", "Soll", "Haben" und anderen betriebswirtschaftlichen Fachbegriffen bitte nicht verunsichern. Als Einnahmenüberschussrechner brauchen Sie keine doppelte Buchführung und müssen keinen kaufmännischen Jahresabschluss mit Bilanz, Gewinn- und

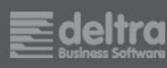

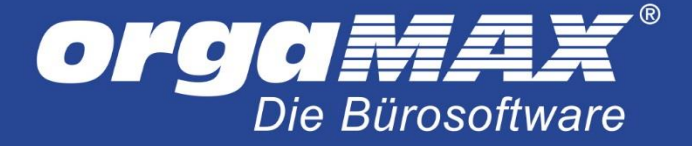

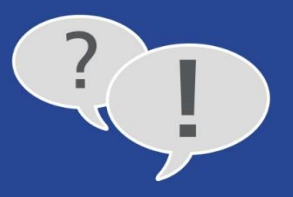

Verlustrechnung erstellen. Wenn Sie und Ihr Steuerberater Summen- und Saldenlisten und andere betriebswirtschaftliche Auswertungen nutzen, ändert sich daran nichts.

#### 2.2 Vertikale Gliederung (Zeilen)

Von oben nach unten gliedert sich die SuSa zeilenweise in ...

- **Aktive Bestandskonten** (= Anlage- und Umlaufvermögen): orgaMAX-Bezeichnung: *"Anlage- und Kapitalkonten"*
- **Passive Bestandskonten** (= Eigen- und Fremdkapital) orgaMAX-Bezeichnung: *"Finanz- und Privatkonten"*
- Erfolgskonten I (= Aufwandskonten): orgaMAX-Bezeichnung: "Betriebliche Aufwendungen"
- Erfolgskonten II (Erlöskonten): orgaMAX-Bezeichnung: "Erlöskonten"
- Personenkonten I (Kundenkonten = Debitoren / Schuldner) orgaMAX-Bezeichnung: "Personenkonten - Debitoren"
- Personenkonten II (Kundenkonten = Kreditoren / Gläubiger) orgaMAX-Bezeichnung: "Personenkonten - Kreditoren"

In der letzten Zeile der einzelnen Kontengruppen finden sich zudem die "Summen" der Beträge in den einzelnen Spalten:

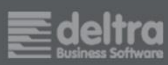

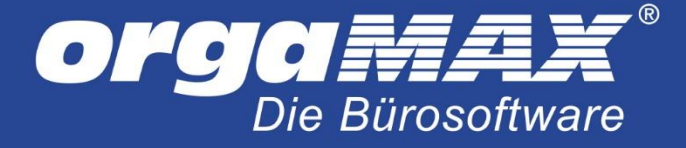

![](_page_4_Picture_1.jpeg)

# SUMMEN- UND SALDENLISTE

|       |                                                                             |              |          |            |           | Stand: 2  | 6. April 2018 17:12 Uhr<br>April 2018<br>Währung: € |
|-------|-----------------------------------------------------------------------------|--------------|----------|------------|-----------|-----------|-----------------------------------------------------|
| Konto | Bezeichnung                                                                 | EB-Werte     | Abrech   | nungsmonat | Ja        | hreswert  | Saldo                                               |
|       |                                                                             |              | Soll     | Haben      | Soll      | Haben     |                                                     |
| Summe | Finanz- und Privatkonten                                                    | 135.040,51 S | 6.792,26 | 1.866,05   | 20.266,96 | 4.689,09  | 150.618,38 S                                        |
| 2300  | Sonstige Aufwendungen                                                       | 0,00         | 47,57    | 0,00       | 318,60    | 0,00      | 318,60 S                                            |
| Summe | Abgrenzungskonten                                                           | 0,00         | 47,57    | 0,00       | 318,60    | 0,00      | 318,60 S                                            |
| 4500  | Fahrzeugkosten (Reparaturen, Steuern,<br>Versicherungen, Benzin, Bus, Taxi) | 0,00         | 86,13    | 0,00       | 177,14    | 0,00      | 177,14 5                                            |
| 4600  | Werbe- und Reisekosten                                                      | 0,00         | 168,07   | 0,00       | 168,07    | 0,00      | 168,07 5                                            |
| 4650  | Bewirtungskosten                                                            | 0,00         | 0,00     | 0,00       | 117,65    | 0,00      | 117,65 \$                                           |
| 4654  | Nicht abzugsfähige Bewirtungskosten                                         | 0,00         | 0,00     | 0,00       | 50,42     | 0,00      | 50,42 S                                             |
| 4910  | Porto                                                                       | 0,00         | 203,59   | 0,00       | 654,42    | 0,00      | 654,42 S                                            |
| Summe | Betriebliche Aufwendungen                                                   | 0,00         | 457,79   | 0,00       | 1.167,70  | 0,00      | 1.167,70 S                                          |
| 8400  | Erlöse 19 % USt                                                             | 0,00         | 0,00     | 6.763,75   | 150,05    | 15.787,88 | 15.637,83 H                                         |
| 8736  | Gewährte Skonti 19% USt                                                     | 0,00         | 114,81   | 0,00       | 302,24    | 0,00      | 302,24 S                                            |
| Summe | Erlöskonten                                                                 | 0,00         | 114,81   | 6.763,75   | 452,29    | 15.787,88 | 15.335,59 H                                         |

**Bitte beachten Sie:** Die genaue vertikale Gliederung hängt davon ab, welchen "Kontenrahmen" Sie unter "Stammdaten > Finanzbuchhaltung > Steuer-Einstellungen" im Bereich "Art der steuerlichen Verbuchung" gewählt haben:

| Einstell                                                  | ungen                                                  | ×  |
|-----------------------------------------------------------|--------------------------------------------------------|----|
|                                                           |                                                        |    |
| Art der steuerlichen Verbuchung                           |                                                        |    |
| C Variante 1: falls nur Belege erfasst werden, die dem St | euerberater unkontiert zur Verfügung gestellt werden   |    |
| C Variante 2: Steuerliche Verbuchung anhand eines klei    | nen Kontenrahmens, der sich vom EÜR-Formular ableitet. |    |
|                                                           | 3/SKR04                                                |    |
| Kontenrahmen                                              |                                                        |    |
| O DATEV SKR03 (Standard)                                  | C DATEV SKR04                                          |    |
| Verbuchung von Eingangsrechnungen                         |                                                        |    |
| Referenz-Nr. ist Rechnungs-Nr.                            | C Referenz-Nr. ist interne Beleg-Nr.                   |    |
| <ul> <li>Buchung basierend auf Eingangsdatum</li> </ul>   | C Buchung basierend auf Rechnungsdatum                 |    |
| Hinweis bei Änderungen in einer abgeschlossenen Buc       | hungsperiode anzeigen                                  |    |
|                                                           |                                                        |    |
|                                                           |                                                        |    |
|                                                           | OK F11 Abbrechen F12                                   | 2] |

Hier ...

- legen Sie als (1) "Art der steuerlichen Verbuchung" zunächst die "Variante 3" fest und
- wählen den (2) Datev-**"Kontenrahmen"** aus, der am besten zu Ihrem Betrieb bzw. Ihrer Branche passt. Standardmäßig ist der SKR03 ausgewählt. Es steht aber auch der SKR04 zur Verfügung.

![](_page_4_Picture_9.jpeg)

![](_page_5_Picture_0.jpeg)

![](_page_5_Picture_1.jpeg)

**Praxistipp:** Wenn Sie unsicher sind, welcher Kontenrahmen am besten zu Ihrem Unternehmen passt, wenden Sie sich bitte an Ihren Steuerberater. Oder Sie fragen bei Ihrem Berufs- oder Branchenverband nach.

## 3 SuSa-Feintuning per orgaMAX-Filterzeile

Am oberen Seitenrand finden Sie eine Filterzeile, mit deren Hilfe Sie festlegen, welche Werte in der stichtagsbezogenen orgaMAX-SuSa dargestellt werden. Je nach Informationsbedarf nehmen Sie Einfluss auf ...

- (1) den Abrechnungsmonat,
- (2) das "Jahr",
- (3) die "Kategorie" (= Konto) sowie
- (4) die "Details" Ihrer Personenkonten (Kreditoren/Debitoren):

![](_page_5_Picture_9.jpeg)

(5) Wichtig: Um geänderte Filter- und Voreinstellungen in die Listenansicht zu übernehmen, ist ein Mausklick auf den blauen "Aktualisieren"-Button erforderlich. Sobald Sie einen Parameter ändern, ändert sich die Farbe des Buttons (von blau in grün). Eine automatische Aktualisierung erfolgt nicht!

**Bitte beachten Sie:** Die (4) "Details" der Personenkonten spielen für Sie nur dann eine Rolle, wenn Sie einzelnen Geschäftsfreunden bestimmte Personenkonten-Nummern zugeordnet haben:

- **Debitoren-Nummern** tragen Sie bei Bedarf im Register "Konditionen" des Kundenstamms ein (Kunden = Debitoren = Schuldner):

![](_page_5_Picture_13.jpeg)

![](_page_6_Picture_0.jpeg)

|                              | Ku               | ınde: 10000 - B                                             | au Kunze     |             |                     |           |    | × |
|------------------------------|------------------|-------------------------------------------------------------|--------------|-------------|---------------------|-----------|----|---|
| Adresse Ansprechpartne       | r Anschriften Ko | nditionen                                                   | Vorgaben     | Statistik   | Indiv. Felder       | Dokumente |    |   |
| Preisliste                   |                  |                                                             | Standard-I   | Kondition   | en                  |           |    |   |
| Preisliste - Stand           | dard -           | <ul> <li>✓ ξ<sup>2</sup><sub>0</sub><sup>2</sup></li> </ul> | Lieferkondit | ion         | frei Haus           | -         | 5  |   |
| Debitoren-Nr. 🔞 10039        |                  |                                                             | Zahlungsko   | ndition     | 14 Tage / 2% Skonto | -         | 5  |   |
| Limit offener Rechnungsbei   | trag             | -                                                           | Bankverbing  | dung        |                     | ▼         | 53 |   |
| Kundenrabatte 🕕              |                  |                                                             | Ausländisc   | her Kunde   | e 🛈                 |           |    |   |
| Genereller Rabatt            |                  | 0,00 %                                                      | USt-Identnu  | immer       |                     | Prüfe     | n  |   |
| Rabatt auf Artikelkategorien | Rabatt festleg   | en                                                          | 🗆 Kunde er   | hält Nettor | echnung 🔞           |           |    |   |

 Kreditoren-Nummern tragen Sie im Register "Konditionen" des Lieferantenstamms ein (Lieferanten = Kreditoren = Gläubiger)

| Lieferant: 70005 - Alle                                                                                                    | s für den Tischler             | ×    |
|----------------------------------------------------------------------------------------------------|--------------------------------|------|
| Adresse Ansprechpartner Konditionen Statistik                                                                                                    | Indiv. Felder Dokumente        |      |
| Kreditoren-Nr. 👔 70101                                                                                                    | Standard-Konditionen           |      |
| Lieferantenrabatt   Image: Constraint of the second second seco | Skonto möglich                 |      |
| Ausländischer Lieferant                                                                                                    | Skonto innerhalb von 0 🌲 Tagen |      |
| Dieser Lieferant stellt eine Netto-Rechnung aus 🕥                                                                                                    | Bankverbindung ₹               | C 02 |

#### Bitte beachten Sie:

- Debitoren- und Kreditoren-Nummern sind nicht identisch mit den Kunden- und Lieferanten-Nummern.
- Der 5-stellige Debitoren-Nummernkreis umfasst die Kontonummern 10001 bis 69999 (gilt für SKR03 und SKR04).
- Der 5-stellige Kreditoren-Nummernkreis umfasst die Kontonummern 70001 bis 99999 (gilt für SKR03 und SKR04).
- Kunden und Lieferanten, denen Sie eine Debitoren- oder Kreditoren-Nummer zugeordnet haben, werden am Ende der Summen- und Saldenliste separat aufgeführt.
- Kunden und Lieferanten, denen Sie <u>keine</u> Debitoren- oder Kreditoren-Nummer zugeordnet haben, werden am Ende der Summen- und Saldenliste auf dem "Sammelkonto Debitor" (10000) bzw. dem "Sammelkonto Kreditor" (70000) zusammengefasst:

![](_page_6_Picture_10.jpeg)

![](_page_7_Picture_0.jpeg)

![](_page_7_Picture_1.jpeg)

# SUMMEN- UND SALDENLISTE

Mandant: Demodaten

| Stand: | 04.1 | Mai | 2018 | 09:42 | Uhr  |
|--------|------|-----|------|-------|------|
|        |      |     |      | Mai ( | 2018 |
|        |      |     | W    | ährur | ıg:€ |

| Konto | Bezeichnung                          | EB-Werte   | Abrec     | hnungsmonat | Ja        | ahreswert | Saldo       |
|-------|--------------------------------------|------------|-----------|-------------|-----------|-----------|-------------|
|       |                                      |            | Soll      | Haben       | Soll      | Haben     |             |
| 8400  | Erlöse 19 % USt                      | 0,00       | 150,05    | 9.539,00    | 300,10    | 25.328,37 | 25.028,27 H |
| 8736  | Gewährte Skonti 19% USt              | 0,00       | 0,00      | 0,00        | 302,24    | 0,00      | 302,24 5    |
| Summe | Erlöskonten                          | 0,00       | 150,05    | 12.329,00   | 602,34    | 28.118,37 | 27.516,03 H |
| 9000  | Saldenvorträge, Sachkonten           | 0,00       | 0,00      | 0,00        | 0,00      | 16.385,00 | 16.385,00 H |
| Summe | Vortragskonten - Statistische Konten | 0,00       | 0,00      | 0,00        | 0,00      | 16.385,00 | 16.385,00 H |
| 10000 | Sammelkonto Debitor                  | 7.073,49 S | 6.574,20  | 0,00        | 18.283,60 | 11.861,72 | 13.495,37 S |
| 10031 | Debitor: Bau Kunze                   | 1.576,26 S | 3.772,36  | 178,56      | 4.011,61  | 1.994,07  | 3.593,80 S  |
| 10039 | Debitor: Schreinerei Lehmann GmbH    | 0,00       | 2.349,06  | 0,00        | 2.350,83  | 0,00      | 2.350,83 S  |
| 10040 | Debitor: Alfermann AG                | 0,00       | 1.624,35  | 0,00        | 8.463,28  | 6.838,93  | 1.624,35 S  |
| Summe | Personenkonten - Debitoren           | 8.649,75 S | 14.319,97 | 178,56      | 33.109,32 | 20.694,72 | 21.064,35 S |
| 70000 | Sammelkonto Kreditor                 | 1.200,00 H | 0,00      | 0,00        | 0,00      | 0,00      | 1.200,00 H  |
| 70101 | Kreditor: Alles für den Tischler     | 0,00       | 0,00      | 0,00        | 0,00      | 515,00    | 515,00 H    |
| Summe | Personenkonten - Kreditoren          | 1.200,00 H | 0,00      | 0,00        | 0,00      | 515,00    | 1.715,00 H  |

# 4 Wie errechnen sich die SuSa-Datensätze?

Die Summen- und Saldenlisten basieren insbesondere auf ...

- den Anfangsbeständen der Bestandskonten ("EB-Werte"),
- den laufenden Zahlungszuordnungen zu
  - o steuerlichen Kategorien,
  - o Ausgangsrechnungen und
  - Eingangsrechnung sowie
- Zugängen zum Anlagevermögen sowie Abgängen aus dem Anlagevermögen.

Damit Summen- und Saldenlisten aussagekräftig sind, müssen alle dazugehörigen Geschäftsvorfälle gebucht sein.

Ganz wichtig: Eigene **Zahlungen ohne Kategorienzuordnung kann das Programm nicht berücksichtigen!** Noch nicht in orgaMAX erfasste Eingangsrechnungen sowie bereits erfasste Eingangsrechnungen ohne Kategorien-Zuordnung fließen ebenfalls nicht in die Summen- und Saldenlisten ein!

![](_page_7_Picture_16.jpeg)

![](_page_8_Picture_0.jpeg)

![](_page_8_Picture_1.jpeg)

**Praxistipp:** Bevor Sie sich bei Salden-Abweichungen auf die Fehlersuche begeben, klicken Sie am besten erst einmal im Menü "Finanzen" auf den untersten Menüpunkt "Alle Buchungssätze neu erzeugen…":

| orgaMAX - Registriert für:    | april 1988                                            |                                     |               |                                                    |      |
|-------------------------------|-------------------------------------------------------|-------------------------------------|---------------|----------------------------------------------------|------|
| < > + >                       | orgaMAX Aktuell Ansicht                               | Stammdaten Office Verkauf           | Einkauf Fina  | nzen Marketing Listen & Statisti                   | iken |
| FAVORITEN 🗸                   | Zahlungen                                             | ද්ීදූ<br>Bank (aktiv)               | : SPK DETN    | Zahlungen Bank/Kasse Strg+6                        |      |
| STAMMDATEN 🗸                  | Buchungsdatum von 01.08.2                             | 21 bis 23.02.22 J F                 | M A           | Eingangsrechnungen                                 | 20   |
| OFFICE 🗸                      | 🕂 Neu 📄 Alle                                          | C Kassenbuch                        | Kasse POS     | Mahnungen                                          | ŀ    |
| VERKAUF 🗸                     | Status Buchungs Empf./Au                              | uft. Verwendungszwed                | :k            | Steuer-Auswertungen<br>Rechn u. Buchhaltungslisten |      |
| EINKAUF 🗸                     |                                                       | Hier a                              | nklicken un 📭 | Offene Posten-Listen                               |      |
| FINANZEN                      | <ul> <li>23.02.20<br/>22</li> <li>Sacher</li> </ul>   | Zahlung zur Rechni<br>2009080301    | ung-Nr.:      | SEPA-Lastschriftmandate                            |      |
|                               | 23.02.20 Hotel Pra                                    | Zahlung zur Rechn                   | ung-Nr.:      | Manuelle Buchungen                                 |      |
|                               | 22                                                    | 2009101201                          |               | Fibu-Export                                        |      |
| ШЩ                            | 22.02.20 Peccoud                                      | Zahlung zur Rechni                  | ung-Nr.:      | Buchungsperioden abschließen                       |      |
| Zahlungen Bank/Kasse          | 22                                                    | 2007041201                          |               | GoBD Ausgabedateien erzeugen                       |      |
|                               | <ul> <li>16.02.20</li> <li>Peccoud</li> </ul>         | Zahlung zur Rechnu                  | ung-Nr.:      | Änderungsprotokoll-Export                          |      |
| • =                           | 22                                                    | 2008011001                          |               | Alle Buchungssätze neu erzeugen                    |      |
| Lastschriften & Überweisungen | <ul> <li>14.02.20<br/>22</li> <li>Bau Kunz</li> </ul> | ze Zahlung zur Rechnu<br>2009072001 | ung-Nr.:      | Keine                                              |      |

Dadurch werden sowohl aktive als auch archivierte Buchungssätze überprüft und auf Plausibilität geprüft.

**Bitte beachten Sie**: Der Vorgang nimmt normalerweise nur zwei bis fünf Minuten in Anspruch. Bei großen Datenbeständen kann er in Einzelfällen aber auch bis zu 20 Minuten dauern. Falls Sie mit sehr großen Datenmengen arbeiten, legen Sie die Erneuerung sämtlicher Buchungssätze am besten ans Ende eines Arbeitstages, damit der laufende Betrieb nicht gestört wird.

![](_page_8_Picture_6.jpeg)

![](_page_9_Picture_0.jpeg)

![](_page_9_Picture_1.jpeg)

# 5 Warum gibt es Konten, die keinen EB-Wert besitzen?

Zu Beginn eines Geschäftsjahres haben normalerweise nur **Bestands- und Personenkonten** einen Anfangsbestand ("EB-Wert"). Zu den Konten mit positiven oder negativen Jahres-Anfangsbeständen zählen insbesondere:

- **Geldkonten** wie Giro-, Spar-, Festgeld- und Kreditkarten-Konten, Bargeldkassen oder auch Paypal-Guthaben,
- **Bestandskonten**, vor allem die nicht abnutzbaren und die noch nicht komplett abgeschriebenen Teile des **Betriebsvermögens** (z. B. Geschäftswagen, Maschinen und Anlagen) sowie
- **Forderungen und Verbindlichkeiten** gegenüber Geschäftspartnern, Finanzämtern und Sozialversicherungsträgern.

Die gute Nachricht: In den allermeisten Fällen erledigt orgaMAX die Fortschreibung der EB-Werte.

# 6 Wie kommen die Anfangsbestände ("EB-Werte") in die SuSa?

Wenn Sie bereits im Vorjahr mit orgaMAX gearbeitet haben, brauchen Sie sich um das Einbuchen der Anfangsbestände auf Ihren Bestands- und Personenkonten nicht zu kümmern: Das Programm sorgt automatisch dafür, dass die Schlussbestände des Vorjahres als "EB-Werte" des neuen Jahres übernommen werden.

Falls Sie orgaMAX erstmals in Ihrem Unternehmen einsetzen oder ein bereits vorhandenes Bestandskonto neu aufnehmen wollen, sorgen Sie selbst für das Einbuchen der EB-Werte. Das manuelle Erfassen der Anfangsbestände ist dabei abhängig von der Kontenart. Zu unterscheiden sind dabei Bestandskonten und Personenkonten, insbesondere ...

- Geldkonten,
- andere Vermögenskonten (z. B. Anlagengüter wie Fahrzeuge, Maschinen und Anlagen) sowie
- offene Kundenforderungen (Debitoren) und offene Lieferantenverbindlichkeiten (Kreditoren).

#### 6.1 Bestandskonten I: So erfassen Sie Anfangsbestände auf Geldkonten

Bei Geldkonten gibt es drei verschiedene Möglichkeiten, die Anfangsbestände ("EB-Werte") zu erfassen oder zu korrigieren. Die Vorgehensweise hängt von der Art des Geldkontos ab:

- Bargeld-Kassenbestände und Offline-Bankkonten (z. B. Girokonten, Sparkonten, Festgeldkonten ohne Online-Banking),
- Online-Konten (z. B. Giro- und Festgeldkonten mit aktivem Online-Banking oder auch Kreditkartenund Paypayl-Händlerkonten) und
- Registrierkasse "Kasse POS" (orgaMAX-Zusatzmodul "Kasse"):

#### 6.1.1 Anfangsbestände von Ladenkassen und Offline-Konten erfassen

Bei Bargeld-Ladenkassen und allen Kontoarten, deren Kontostände Sie in orgaMAX <u>nicht</u> per Online-Banking abfragen, erfassen Sie abweichende Anfangsbestände wie folgt:

![](_page_9_Picture_21.jpeg)

![](_page_10_Picture_0.jpeg)

![](_page_10_Picture_1.jpeg)

- Sie öffnen den Arbeitsbereich "Finanzen > Zahlungen Bank / Kasse",
- wählen das gewünschte Geldkonto aus (z. B. Kassenbuch oder Offline-Girokonto),
- klicken auf "Neu Einnahme F9" (bei positivem Anfangsbestand) oder "Neu Ausgabe F10" (bei
  - negativem Anfangsbestand),

| < > + >                    | orgaMAX      | Aktuell        | Ansicht             | Stammdaten     | Office       | Verk       | auf     | Einkauf   | Fina   | inzen    | Mark                   | eting L          | isten | & Stat | istiker | 1    |                            |              |             |            |
|----------------------------|--------------|----------------|---------------------|----------------|--------------|------------|---------|-----------|--------|----------|------------------------|------------------|-------|--------|---------|------|----------------------------|--------------|-------------|------------|
| AVORITEN 🗸                 | Zahlung      | en 🔎           | Zahlungs            | suche          | 0            | Kasse      | nbuch   |           |        |          |                        |                  | 8     | :      | c       | 0    | Filter zurüc               | ksetzen      | Ŧ           | <b>o</b>   |
| rammdaten 🗸 🗸              | Buchung      | sdatum von     | 01.08.21            | 1 bis 23.0     | 2.22         | J          | F       | A N       | м      | J        | A                      | s o              | N     | D      |         | 2020 | 2021                       | 2022         | ŀ           | leute      |
| FICE                       | 🕀 Neu        |                | Alle                | C Kas          | senbuch      |            | C K     | asse PC   | S      | ŝ        | Bank                   | verbindu         | ng 1  | 6      | • •     |      | Endsa                      | ildo am 23   | .02.20      | 22: 633,79 |
| RKAUF 🗸                    | Status       | Buchungs       | Empf./Aut           | ft.            | Verwe        | ndung      | szweck  |           |        | Ka       | tegorie                |                  |       |        |         | op   | t. <mark>Be</mark> leg Nr. | Be           | trag        | Sald       |
| VKAUF 🗸                    |              |                |                     |                |              | ł          | Hier an | klicken u | m eine | n Filter | zu defi                | nieren           |       |        |         |      |                            |              |             |            |
| NANZEN ^                   |              | 25.42.20       | Des Latre           | ng 31          | Bergie       | Hard 1     | hanak   |           |        |          | 2 Karda                | n (152 19        |       |        |         |      |                            | -96.2        |             | 623,79.4   |
|                            |              | 22.82.39<br>22 | Druck & G<br>Gerbei | iestaltungs    | Visiter      | iarten     |         |           |        |          | rte a                  | d Reisele        | atur  |        |         |      |                            | -114         |             | 680,12.4   |
| Zahlungen Bank/Kasse       |              | 18.80.20<br>22 | -                   | AN .           | -            |            |         |           |        |          | entige.                | hisiaka          | -     |        |         |      |                            |              |             | 261.92.5   |
| =                          |              | 10.02.20       | kirsbeda            | ef Schulz & Co | Pagier       | and 3      | ite.    |           |        |          | rta, 764               | for and i        | linon | der a  | 6       |      |                            | -0.0         | **          | 815,124    |
| tschriften & Überweisungen |              | 84.82.28<br>22 | Cpel mah            |                | Topar        | <i></i>    | s Yarma | nager     |        |          | 1 Karda                | n (172 19        | 6     |        |         | 62   |                            | - 196.0      | **          | 840,124    |
| Eingangsrechnungen         |              | 28.01.20<br>22 | Shell Tank          | itelle         | Benzie       |            |         |           |        | - 10     | 2 Koda                 | n (1/2) 19       | 4     |        |         |      |                            | -11.0        | **          | 1.190,10   |
| Å                          |              | 26.12.20       | Labarini            | tel they       | herig        | unguni     | n.      |           |        |          | ndige I                | aumicute         |       |        |         |      |                            | -412         | *           | 1,245,10   |
| Mahnungen                  |              | 25.12.20<br>21 | La Mama             |                | Genth        | director a | -       |           |        |          | N Later                | eboreiera        |       |        |         | 34   |                            | -91.0        | **          | 1,325,33   |
|                            |              | 23.12.20<br>21 | Part AG             |                | Parts        |            |         |           |        | 24<br>57 | rta, Tala<br>12-line 3 | rfon und l<br>K) | Gron  | derid  | 1       | -    |                            | -            | **          | 1,375,33   |
|                            |              | AngaNi =<br>40 |                     |                |              |            |         |           |        |          |                        |                  |       |        |         |      |                            | 5um<br>-4.25 | 8 =<br>1,76 |            |
| ARKETING 🗸                 | Syndrolerica | ing i          | • white a spec      | ritut • Island | or a gravite |            | langket | Augure 2  |        |          |                        |                  |       |        |         |      | Intergrati                 | la an 31.2   | 1.202       | 4.889,55   |

- tragen sich selbst als (1) "Empfänger/Auftraggeber" ein,
- erfassen im Feld (2) "Betrag" den Anfangsbestand,
- geben das (3) "Buchungsdatum" und die (4) "Beleg-Nr." sowie den (5) "Verwendungszweck" ein und
- klicken auf die Schaltfläche (6) "Weitere F2":

![](_page_10_Picture_11.jpeg)

![](_page_11_Picture_0.jpeg)

![](_page_11_Picture_1.jpeg)

| -                                                    | Zahl                     | ung Bank / Kasse (Kas | senbuch)         |                               |             |              |
|------------------------------------------------------|--------------------------|-----------------------|------------------|-------------------------------|-------------|--------------|
| 0                                                    | 2                        | 3                     | 4                | 5                             |             |              |
| Empf. / Auftr.                                       | Betrag                   | Buchungsdatum         | Beleg-Nr. (opt.) | Verwendungsz                  | weck        | Kassen-Nr    |
| Max Mustermann                                       | 543,21 €                 | 23.02.2022 🔻          | 001              | Einbuchung An<br>Bargeldkasse | fagsbestand | <u>^</u>     |
| IBAN                                                 | BIC                      | Wertstellung          | Buchungsart      | Ser geranasse                 |             |              |
|                                                      |                          | 23.02.2022 🔻          |                  |                               |             | Ŧ            |
| Vorschläge anzeigen                                  |                          |                       |                  |                               |             |              |
| Steuerkategorie Au                                   | usgangsrechnung          | Eingangsrechnu        | ng Split         | tbuchung                      | Anlage      | vermögen     |
| Konto zuweisen Za                                    | hlung vom Kunden         | Zahlung vom Liefera   | anten Bel        | eg splitten                   | Verkauf vo  | on Anlagegut |
| Konto Kategorie<br>nicht zugeor                      | dnet                     |                       |                  |                               |             |              |
| Privateinlage                                        | en (VH), EK (nicht betri | ebsrelevant)          | (                | 9                             |             |              |
| 1700                                                 | er-Vorauszahlungen       |                       | (                | 9                             |             |              |
| 1780 Umsatzsteue                                     |                          |                       |                  |                               |             |              |
| 1890 Privateinlage                                   | en (VH), EK              |                       | (                | 9                             |             |              |
| 1890 Privateinlage                                   | en (VH), EK              |                       | (                | Ð                             |             |              |
| 1890 Privateinlage                                   | n (VH), EK               |                       | (                | 0                             |             |              |
| 1890 Omsatzsteue<br>1890 Privateinlage<br>Weitere F2 | en (VH), EK              |                       |                  | 0                             | Keine Z     | uordnung     |

 tragen im Suchfeld der anschließenden "Kategorie-Auswahl" die SKR-Kontonummer "9000" ein und übertragen den Eintrag "9000 Saldenvorträge, Sachkonten" per Mausklick auf "Übernehmen F11" in die Buchung:

|                         | Kategorie-Auswahl         |                     | C ×        |
|-------------------------|---------------------------|---------------------|------------|
|                         |                           | 9000 Q              |            |
| Konto                   | Kategorie                 |                     |            |
| Sonstige                |                           |                     |            |
| 9000                    | Saldenvorträge Sachkonten |                     |            |
|                         |                           |                     |            |
|                         |                           |                     |            |
|                         |                           |                     |            |
|                         |                           |                     |            |
|                         |                           |                     |            |
|                         |                           |                     |            |
|                         |                           |                     |            |
| 1                       |                           |                     |            |
| Sichtbarkeit bearbeiten | F9                        | Übernehmen F11 Abbr | rechen F12 |

![](_page_11_Picture_5.jpeg)

![](_page_12_Picture_0.jpeg)

![](_page_12_Picture_1.jpeg)

- Mit "OK F11" schließen Sie die Buchung des Anfangsbestands ab:

| Max Mustermann      | 543,21 €                        | 23.02.2022 -        | 001         | Einbuchung Anf | agsbestand            |
|---------------------|---------------------------------|---------------------|-------------|----------------|-----------------------|
| IBAN                | BIC                             | Wertstellung        | Buchungsart | Bargeldkasse   |                       |
|                     |                                 | 23.02.2022 🔻        |             |                | -                     |
| Vorschläge anzeigen |                                 |                     |             |                |                       |
| Steuerkategorie     | Ausgangsrechnung                | Eingangsrechnu      | ng Sp       | littbuchung    | Anlagevermögen        |
| Konto zuweisen      | Zahlung vom Kunden              | Zahlung vom Liefera | inten B     | eleg splitten  | Verkauf von Anlagegut |
| Einnahme C Ausga    | be C Umbuchung                  | P                   |             | Koste          | n-/ Erlösart          |
| Konto Kate          | gorie                           |                     |             | (ke            | ne Angabe) 🔻 🖏        |
| nicht               | zugeordnet                      |                     |             | Verw           | endung                |
| Privat              | teinlagen (VH), EK (nicht betri | ebsrelevant)        |             | (kei           | ne Angabe) 🔻 🖏        |
| 1780 Umsa           | atzsteuer-Vorauszahlungen       |                     |             | 6 Steue        | ersatz                |
| 1890 Privat         | teinlagen (VH), EK              |                     |             | 0              | -                     |
| 9000 Salde          | envorträge Sachkonten           |                     |             |                |                       |
|                     |                                 |                     |             |                |                       |
|                     |                                 |                     |             |                |                       |
| Weitere F2          |                                 |                     |             |                | Keine Zuordnung       |

- Sie finden den Anfangsbestand daraufhin im Arbeitsbereich "Finanzen > Zahlungen Bank / Kasse" im betreffenden Kassenbuch bzw. Offline-Konto wieder:

| orgaMAX - Registriert fü    | ir: # [% | apport[] 9540 |                   |         |                 |          |          |        |                  |                  |         |       |        |        |         |         |           |        |       |           |      |           |           |                 | -     |             | $\times$    |
|-----------------------------|----------|---------------|-------------------|---------|-----------------|----------|----------|--------|------------------|------------------|---------|-------|--------|--------|---------|---------|-----------|--------|-------|-----------|------|-----------|-----------|-----------------|-------|-------------|-------------|
| $\langle \rangle + \rangle$ | ρ        | orgaMAX       | Aktuell           | Ansicht | t St            | ammda    | ten C    | office | Ver              | kauf             | Eink    | auf   | Fina   | nzen   | Ma      | rketin  | <u></u> д | isten  | & St  | atistik   | en.  | Ħ         |           | Hars Mar        |       |             |             |
| FAVORITEN                   | ~        | Zahlun        | gen 🔎             | ) Zahlu | ingssuc         | che      | 200      | þ      | Kass             | enbud            | :h      |       |        |        |         |         |           |        | :     | ¢         | 0    | Filt      | ter zurüc | ksetzen:        | Ŧ     | 0           | 2           |
| STAMMDATEN                  | ~        | Buchung       | gsdatum vor       | 01.0    | 8.21            | bis      | 23.02.22 |        | J                | F                | м       | Α     | м      | J      | J       | A S     | 0         | N      | C     |           | 2020 |           | 2021      | 2022            | ł     | leute       |             |
| OFFICE                      | ~        | 🔂 Ne          | u 📕               | Alle    | e               | E        | Kassen   | buch   |                  | ¢                | Kass    | e POS | 5      | ś      | Bai     | nkverk  | oindur    | ng 1   |       | •         | •    |           | Endsald   | do am 23.0      | 2.202 | 2: 1.17     | 7,00 €      |
| VERKAUF                     | ~        | Status        | Buchungs          | datur E | mpf.//          | Auft.    |          | ٧      | 'erwer           | ndung            | szwec   | k     |        |        | Kate    | gorie   |           |        |       |           |      | opt.      | Beleg     | Betrag          | J     |             | Saldo       |
| FINKAUF                     | ~        |               |                   |         |                 |          |          |        |                  | Hier             | anklick | en ur | n eine | n Filt | er zu d | efinier | en        |        |       |           |      |           |           |                 |       |             | _           |
| FINANZEN                    | ^        | •             | 23.02.2022        | N       | vlax M          | usterma  | nn       | E      | inbuch<br>argelo | nung A<br>Ikasse | nfagsl  | besta | nd     |        | Sald    | envort  | räge S    | achko  | ontei | n         |      | 001       |           | 543,21€         |       | 1.177,      | 00 €        |
|                             | ٦Ì       | •             | 23.02.2022        | D       | Dea Lut         | tzweg 3  | 1        | В      | enzin I          | Ford T           | ransit  |       |        |        | KFZ-    | Koster  | ı (VSt    | 19%)   |       |           |      |           |           | -56,31 €        |       | 633,        | 79€         |
| <u></u>                     |          | •             | 22.02.2022        | C       | Druck 8<br>SmbH | k Gestal | tungs    | ٧      | 'isitinka        | arten            |         |       |        |        | Wert    | oe- un  | d Reis    | ekoste | en    |           |      |           |           | -75,00 €        |       | 690,        | 10 €        |
| Zahlungen Bank/Kasse        | <u> </u> | •             | <u>10.02.2022</u> | 2 6     | Seträn          | ke Bolt  |          | G      | ieträn           | <u>ke</u>        |         |       |        |        | Sons    | tige B  | etriet    | saus   | gab   | <u>en</u> |      | <u>65</u> |           | <u>-50,00 €</u> |       | <u>765,</u> | <u>10 €</u> |

**Bitte beachten Sie:** orgaMAX nutzt das SKR-Konto "9000" normalerweise als Saldenvortrag für "Sachkonten". Deshalb finden Sie den Anfangsbetrag bei Geldkonten ausnahmsweise nicht in der Spalte "EB-Wert", sondern in der Spalte des "Abrechnungsmonats", in dem Sie den Anfangsbestand gebucht haben.

Ob der Betrag in der "Soll"- oder "Haben"-Spalte erscheint, hängt davon ab, ob Sie einen positiven Anfangsbestand (= "Soll") oder negativen Anfangsbestand (= "Haben") erfasst haben. In unserem Beispiel findet sich der positive Anfangsbestand des Kassenbuchs (543,21 Euro) in der Soll-Spalte des Abrechnungsmonats Februar wieder.

![](_page_12_Picture_8.jpeg)

![](_page_13_Picture_0.jpeg)

![](_page_13_Picture_1.jpeg)

#### 6.1.2 Anfangsbestände von Onlinekonten erfassen

Um Fehleingaben zu vermeiden, ist bei Onlinekonten das manuelle Erfassen von Anfangsbeständen sowie laufenden Einnahmen und Ausgaben standardmäßig deaktiviert. Wenn Sie auf "Neu Einnahme F9" oder "Neu Ausgabe F10" klicken, erscheint ein Programmhinweis:

![](_page_13_Picture_4.jpeg)

Beim 1. Online Umsatzabruf werden die Umsätze so weit rückwirkend abgerufen wie Ihre Bank diese zur Verfügung stellt. Dadurch wird der Anfangsbestand automatisch importiert, dieser sollte im Anschluss noch korrekt zugeordnet werden. Sollte beim Online Abruf der Anfangsbestand zu weit in der Vergangenheit liegen gibt es die Möglichkeit die nicht benötigten Umsätze, nachdem Offline Schalten des Bankkontos in orgaMAX, zu löschen und manuell einen Anfangsbestand mit dem gewünschten Datum zu erstellen. Der Anfangsbestand / Saldo muss unbedingt mit dem Kontoauszug übereinstimmen, da orgaMAX sonst beim nächsten Online Umsatzabruf für die Differenz eine automatische Ausgleichsbuchung erzeugt.

Falls Sie den Anfangsbestand eigenhändig erfassen möchten, bietet orgaMAX die Möglichkeit, Onlinekonten vorübergehend "offline" zu schalten. Dazu gehen Sie wie folgt vor:

- Öffnen Sie den Arbeitsbereich "Finanzen > Zahlungen Bank/Kasse",
- klicken Sie unten auf "Weitere Funktionen > Einstellungen Bankverbindung",
- wählen das betreffende Online-Konto aus
- und klicken oben auf den roten Stift für Bearbeiten:

![](_page_14_Picture_0.jpeg)

![](_page_14_Picture_1.jpeg)

| Zahlungen         | ρ   | Zahlungssu            | che     | 505<br>2005     |        | a la | de la  | - 14  |      | a.    |
|-------------------|-----|-----------------------|---------|-----------------|--------|------|--------|-------|------|-------|
| Buchungsdatum     | von | 27.07.22              | bis     | 28.07.22        |        | J    | F      | м     | A    | м     |
| 🕂 Neu             |     | Alle                  | ¢       | Kassenb         | uch    |      | C K    | asse  | POS  | 5     |
| Ziehen Sie eine S | F4  | <u>U</u> msätze ab    | rufen   |                 |        | F4   | h      |       |      |       |
| Status            | F5  | <u>Z</u> uordnung     | s-Assis | tent            |        | F5   |        |       | Er   | mpf./ |
|                   |     | Zu <u>o</u> rdnen     |         |                 |        | I    | •      |       |      |       |
|                   | F9  | <u>N</u> eu Einnah    | me      |                 |        | F9   |        |       |      |       |
|                   | F10 | N <u>e</u> u Ausgał   | be      |                 |        | F10  |        |       |      |       |
|                   | F7  | Ko <u>p</u> ieren ur  | nd bear | beiten          |        | F7   |        |       |      |       |
|                   |     | <u>H</u> eutigen Er   | ndsaldo | o korrigieren   |        |      |        |       |      |       |
|                   |     | Seitenvorsc           | hau     |                 |        |      |        |       |      |       |
|                   |     | <u>D</u> rucken       |         |                 |        |      |        |       |      |       |
|                   | F6  | <u>A</u> usdruck d    | er zuge | ordneten Re     | chnung | F6   |        |       |      |       |
|                   | 2   | Eins <u>t</u> ellunge | en Banl | werbindung      |        |      |        |       |      |       |
|                   |     | Ansi <u>c</u> ht ein: | zeilig  |                 |        |      | 1      |       |      |       |
|                   |     | Endsa <u>l</u> do ur  | nten an | zeigen          |        |      |        |       |      |       |
|                   |     | Ta <u>b</u> ellen-Ka  | tegorie | zuweisen        |        | I    | •      |       |      |       |
|                   |     | Do <u>k</u> umente    | anzeig  | jen             | St     | rg+D |        |       |      |       |
| ymbolerklärung:   |     | Aktuelle Tak          | ellena  | n <u>s</u> icht |        | I    | mplett | zugeo | rdne | t     |
| Details F2        | Wei | tere Funktio          | onen    | F3 Ur           | msätze | abru | fen F4 |       |      |       |

![](_page_14_Picture_3.jpeg)

![](_page_15_Picture_0.jpeg)

![](_page_15_Picture_1.jpeg)

|                     |   | Zahlungskonten                   | ×                                   |
|---------------------|---|----------------------------------|-------------------------------------|
| Konten              |   | Bankverbindung 1 aktiv           | 🖉 🗊                                 |
| Kassenbuch          | ^ |                                  |                                     |
| Kasse POS           |   | Kontoinhaber:                    |                                     |
| (Verrechnungskonto) |   | Manual das Davida                |                                     |
| Bankverbindung 1    |   | Name der Bank:                   |                                     |
|                     |   | Kontonummer:                     |                                     |
|                     |   | IBAN:                            |                                     |
|                     |   | Bankleitzahl (BLZ):              |                                     |
|                     |   | BIC:                             |                                     |
|                     |   | FIBU-Konto:                      |                                     |
|                     |   | Art:                             |                                     |
|                     |   | abweichende Benutzereinrichtung: |                                     |
| Neue Bankverbindung |   |                                  |                                     |
|                     |   |                                  | <u>QK</u> F11 <u>A</u> bbrechen F12 |

- Daraufhin öffnet sich das Dialogfenster "Konto Neu/Bearbeiten",

![](_page_15_Picture_4.jpeg)

![](_page_16_Picture_0.jpeg)

![](_page_16_Picture_1.jpeg)

- dort entfernen Sie den Haken bei "online" und klicken auf "Weiter", anschließend auf "Fertig"

| Konto                                                                 | Neu/Bearbeiten                           | × |
|-----------------------------------------------------------------------|------------------------------------------|---|
| Geben Sie hier weitere Informatie                                     | onen zu Ihrem Bankkonto ein.             |   |
| Kontoname                                                             | Bankverbindung 1                         |   |
| Kontonummer                                                           |                                          |   |
| IBAN                                                                  |                                          |   |
| Kontoinhaber                                                          | CoEptum GmbH                             |   |
| Verarbeitungsart<br>Bestimmen Sie die Verarbeitungs<br>Überweisungen. | sart zum Ausführen von Lastschriften und |   |
| • Manuell (Ausdruck)                                                  | O Datei-Export (DTA/SEPA)                |   |
|                                                                       |                                          |   |
|                                                                       |                                          |   |
|                                                                       | <u>W</u> eiter F1                        | 1 |

Nun können Sie den Anfangsbestand des Kontos <u>wie bei einem Kassenbuch oder einem Offline-Konto</u> eigenhändig erfassen.

Nicht vergessen: Nachdem Sie Ihre Eingaben gemacht haben, können Sie auf den gleichen Weg den Haken bei "Online" wieder setzen, um Ihre Umsätze wieder von der Bank abrufen zu können.

#### 6.1.3 Anfangsbestände in der orgaMAX-Registrierkasse erfassen ("Kasse POS")

Sie nutzen das Zusatzmodul "Kasse"? Dann gehen Sie wie folgt vor, um den Kassen-Anfangsbestand zu erfassen:

- Sie öffnen das Kassenmodul über "orgaMAX > Kasse starten",
- klicken auf das "Drei-Punkte"-Symbol (am rechten oberen Rand des Programmfensters) und
- dann auf "Einlage buchen":

![](_page_16_Picture_11.jpeg)

![](_page_17_Picture_0.jpeg)

![](_page_17_Picture_1.jpeg)

| ou Kasse                 |                                             |                                              | - 0                                | × |  |  |  |
|--------------------------|---------------------------------------------|----------------------------------------------|------------------------------------|---|--|--|--|
|                          | Q                                           | Alle Artikel                                 |                                    |   |  |  |  |
|                          |                                             |                                              | Son stornieren                     |   |  |  |  |
|                          | Holzleime                                   | Türsysteme                                   | 🛃 Einlage buchen                   |   |  |  |  |
|                          |                                             |                                              | Entnahme buchen                    |   |  |  |  |
| $((\bigcap))$            |                                             |                                              | X-Bericht erstellen                |   |  |  |  |
| Wählen Sie einen Artikel |                                             |                                              | Z <sup>1</sup> Z-Bericht erstellen |   |  |  |  |
| Wallen Sie einen Artikel | Serviceleistungen                           | Kassenschublade öffnen                       |                                    |   |  |  |  |
|                          |                                             | 1 Liter                                      | C Rechnung bezahlen                |   |  |  |  |
|                          |                                             | <b>1L Lasur (blau) - RAL 4713</b><br>15,83 € | % Gesamtrabatt                     |   |  |  |  |
|                          |                                             |                                              | 🔅 Einstellungen                    |   |  |  |  |
| Gesamt 0,00 €            | 1 litar                                     | 2.5 Litar                                    | ? Kassenhandbuch                   |   |  |  |  |
|                          |                                             |                                              | 🕞 Abmelden                         |   |  |  |  |
| Kassieren                | <b>1L Lasur (irischgrün) - R</b><br>15,83 € | <b>2,5L Lasur (irischgrün) -</b><br>43,08 €  | 1000 Schrauben 6x70mm<br>33,32 €   |   |  |  |  |

- Daraufhin öffnet sich das Dialogfenster "Kasseneinlage", in dem Sie den "Betrag" und "Verwendungszweck" eintragen:

|                  | Kasseneinlage         | × |
|------------------|-----------------------|---|
| D. days          | 475 00 C              |   |
| веtrag           | 475,00 €              |   |
| Verwendungszweck | Kassen-Anfangsbestand |   |
|                  |                       |   |
|                  |                       |   |
|                  |                       |   |
|                  | OK F11 Abbrechen F12  | ! |

Nachdem Sie Ihre Eingaben mit "OK F11" abgeschlossen haben, öffnet orgaMAX die Druckvorschau Ihres "Einlage-Belegs":

![](_page_17_Picture_6.jpeg)

![](_page_18_Picture_0.jpeg)

![](_page_18_Picture_1.jpeg)

| om Drug  | Jckvorschau           |                                                                                                    | – 🗆 X                                    |
|----------|-----------------------|----------------------------------------------------------------------------------------------------|------------------------------------------|
| ଡ<br>ହ   |                       |                                                                                                    | Drucken                                  |
|          | EINLAGE-DELEG         | CoEptum GmbH                                                                                                | Faxen                                    |
| 100%     |                       | Rosenholzweg 138b<br>32760 Detmold<br>0 52 31 / 123 456 78                                                  | E-Mail                                   |
|          |                       | Datum: 23.02.2022 15:15:19<br>Einlage-Beleg-Nr.: 1<br>Kassenname: Kasse/POS<br>Bearbeiter: Mustermann, Hans | PDF-Export<br>PDF-Export<br>Excel-Export |
|          | Betrag                | Verwendung                                                                                                  | Seite einrichten                         |
|          | 475,00 €              | Kassen-Anfangsbestand                                                                                       |                                          |
| Vorlage: | : POS EinlageEnthahme | Seite 1 von 1                                                                                               | <u>Vorlage bearbeiten</u>                |
|          | POS EinlageEnthahme   |                                                                                                    | <u>S</u> chließen F12                    |

Wie alle anderen Bargeld-Ein- und Auszahlungen, trägt orgaMAX auch Ihre Einlage-Buchungen ins POS-Kassenbuch ein – zu finden im Arbeitsbereich "Finanzen > Zahlungen Bank/Kasse" unter "Kasse POS".

**Lektüretipp:** Eine ausführliche Beschreibung der Einlagen- und Entnahmebuchungen sowie aller anderen Funktionen bietet das orgaMAX-Kassenhandbuch <u>"So führen Sie eine rechtssichere elektronische Kasse</u>" (PDF, 5,4 MB).

#### 6.2 Bestandskonten II: So erfassen Sie abschreibbare Anlagengüter nachträglich

Wenn Sie orgaMAX erstmals in einem bereits bestehenden Betrieb einsetzen, weiß das Programm nicht, welche Anlagegüter sich schon in Ihrem Unternehmen befinden. Vorhandene und noch nicht vollständig abgeschriebene Fahrzeuge, Maschinen, Anlagen, Hardware, Mobiliar müssen Sie daher nachträglich erfassen. Dabei bringen Sie in einem Aufwasch die noch nicht erfolgten Abschreibungen auf den aktuellen Stand.

Angenommen, Sie haben am 1. Januar 2015 einen VW-Passat als Firmenwagen angeschafft. Kostenpunkt 36.000 Euro (netto). Der Zahlungsvorgang wurde im Jahr der Anschaffung abgeschlossen. Die Zahlungsnachweise befinden sich in Ihren Buchführungsunterlagen des Jahres 2015.

![](_page_18_Picture_8.jpeg)

![](_page_19_Picture_0.jpeg)

![](_page_19_Picture_1.jpeg)

Mithilfe des "Verrechnungskontos" können Sie das Fahrzeug nachträglich in Ihr Anlagevermögen aufnehmen. Sie finden das vielseitig nutzbare Verrechnungskonto im Arbeitsbereich "Finanzen > Zahlungen Bank/Kasse":

| orgaMAX - Registriert für:           | laborat [ 1640                                                                                                    | - 🗆 X                                                                 |
|--------------------------------------|----------------------------------------------------------------------------------------------------|-----------------------------------------------------------------------|
| < > + ۵                              | orgaMAX Aktuell Ansicht Stammdaten Office Verkauf Einkauf Finanzen Marketing Listen & Statistiken                                                                                                 | 📜 🦊                                                                   |
| FAVORITEN 🗸                          | Zahlungen     P     Zahlungssuche     Verrechnungskonto     III     C                                                                                                    | <ul><li>● Filter zurücksetzen</li><li>▼</li><li>●</li><li>⑦</li></ul> |
| STAMMDATEN 🗸                         | Buchungsdatum von         01.08.21         bis         23.02.22         J         F         M         A         M         J         J         A         S         O         N         D         2 | 020 2021 2022 Heute                                                   |
| OFFICE 🗸                             | Heu     E Kasse POS     Sankverbindung 1     G     (Verrechnungskonto)     (                                                                                                    | Endsaldo am 23.02.2022: 0,00 €                                        |
| VERKAUF 🗸                            | Status Buchungsdatun Empf./Auft. Verwendungszweck Kategorie                                                                                                    | opt. Beleg Betrag Saldo                                               |
| EINKAUF 🗸                            | Hier anklicken um einen Filter zu definieren                                                                                                    |                                                                       |
| FINANZEN                             |                                                                                                    |                                                                       |
| Zahlungen Bank/Kasse                 |                                                                                                    |                                                                       |
| e =<br>Lastschriften & Überweisungen | Keine Daten anzuzeigen                                                                                                    |                                                                       |
| Eingangsrechnungen                   |                                                                                                    |                                                                       |
| /]<br>Mahnungen                      |                                                                                                    |                                                                       |
| <b>6</b>                             |                                                                                                    |                                                                       |
| Steuer-Auswertungen                  | Anzahl = 0                                                                                                    |                                                                       |
| MARKETING 🗸                          | Symbolerklärung:                                                                                                    | Anfangssaldo am 31.07.2021: 0,00 €                                    |
| LISTEN & STATISTIKEN 🗸 🗸             | Details F2 Weitere Funktionen F3 Neu Ausgabe F                                                                                                    | 10 Bearbeiten F11 Löschen F12                                         |

Da es sich ursprünglich um eine Ausgabe gehandelt hat, klicken Sie dort auf die Schaltfläche "Neu Ausgabe F10". Nun öffnet sich der Eingabedialog "Zahlung Bank / Kasse (Verrechnungskonto)". Hier …

- tragen Sie sich selbst als (1) "Empfänger / Auftraggeber" ein,
- geben die (2) Netto-Anschaffungskosten,
- das (3) Buchungsdatum,
- eine (4) Belegnummer und
- den (5) Verwendungszweck ein (z. B. "Nachträgliche Übernahme des Geschäftswagens in das Anlagevermögen"),
- klicken auf den Button (6) "Anlagevermögen Einkauf von Anlagegut",
- wählen als (7) Steuersatz "0,00%" (da die Umsatzsteuer ja bereits vor drei Jahren abgeführt wurde) und
- klicken schließlich auf die Schaltfläche "Neues Anlagegut":

![](_page_19_Picture_13.jpeg)

![](_page_20_Picture_0.jpeg)

![](_page_20_Picture_1.jpeg)

|                 |                         |       | Zahlung I                                                                                            | Bank / Kasse | e ((Verrechnu         | ungskonte      | o))                         |          |                 |                |
|-----------------|-------------------------|-------|----------------------------------------------------------------------------------------------------|--------------|-----------------------|----------------|-----------------------------|----------|-----------------|----------------|
| 0               |                         |       | 2                                                                                                    | 3            |                       | 4              |                             | 5        |                 |                |
| Empf. / Auftr.  |                         | В     | etrag                                                                                                | Buchung      | sdatum                | Beleg-Nr.      | (opt.)                      | Verwe    | ndungszweck     |                |
| Max Muster      | Mustermann -36.000,00 € |       | -36.000,00 €         01.01.2018 ▼         123           BIC         Wertstellung         Buchungsart |              |                       | Nacht<br>Gesch | Nachträgliche Übernahme des |          |                 |                |
| BAN             |                         | В     |                                                                                                    |              | tstellung Buchungsart |                | Wertstellung Buch           |          | sart            | Anlagevermögen |
|                 |                         |       |                                                                                                    | 01.01.       | 2018 🔻                |                |                             |          |                 | Ŧ              |
| √orschläge anze | eigen                   |       |                                                                                                    |              |                       |                |                             |          | 6               |                |
| Steuerka        | tegorie                 | Ausga | ngsrechnung                                                                                          | Einga        | ngsrechnun            | g              | Splittb                     | uchung   | g Anlag         | gevermögen     |
| Konto zu        | weisen                  | Zahlu | ng an Kunden                                                                                         | Zahlun       | g an Lieferante       | en             | Beleg                       | splitten | Einkauf         | von Anlagegut  |
|                 |                         |       |                                                                                                    |              |                       |                |                             |          |                 |                |
| Nr.             | Anschaffungs            | datum | Bezeichnung                                                                                          |              |                       | Anscha         | affungskoste                | en 📥     | Kosten-/ Erlösa | rt             |
| 1               | 01.08.2007              |       | Firmenwagen                                                                                          |              |                       |                | 25.000,00 €                 |          | (keine Angabe   | e) 🔻 දිංි      |
| 2               | 27.11.2008              |       | Büro-PC                                                                                              |              |                       |                | 1.800,00 €                  |          | Verwendung      |                |
| 3               | 02.01.2007              |       | Werkstatt/Büro                                                                                       |              |                       |                | 100.000,00 €                |          | (keine Angabe   | :) 🔻 క్రిపై    |
| 4               | 03.11.2007              |       | Hebebühne                                                                                            |              |                       |                | 8.000,00 €                  |          | Steuersatz      |                |
| 5               | 04.05.2008              |       | Reifenfüllanlage                                                                                     |              |                       |                | 2.500,00 €                  |          | 0,00 %          | •              |
| 6               | 23.06.2007              |       | Lackieranlage                                                                                        |              |                       |                | 4.500,00 €                  |          |                 |                |
| 7               | 28.02.2007              |       | Lichtanlagen Mor                                                                                     | ntage Satz   |                       |                | 390,00 €                    |          |                 |                |
| •               | 07 02 2007              |       | Kassa für Parzahl                                                                                    | or           |                       |                | 600.00 4                    | •        |                 |                |
| Neues A         | nlagegut                |       |                                                                                                    |              |                       |                |                             |          | Keine           | Zuordnung      |
|                 |                         |       |                                                                                                    |              |                       |                |                             |          |                 |                |

Daraufhin öffnet sich das Dialogfenster "Anlagengut Neu / Bearbeiten": Das Anschaffungsdatum und die Netto-Anschaffungskosten sind dort bereits eingetragen. Es fehlen nur noch die folgenden Angaben:

- eine laufende Inventar-"Nr."
- die "Bezeichnung" des Anlagegutes,
- die "Nutzungsdauer",
- die "Art des Anlagenguts" und
- die "Kategorie der Abschreibung":

![](_page_21_Picture_0.jpeg)

![](_page_21_Picture_1.jpeg)

| Anlagengut Neu /    | Bearbeiten                | les An  | lagenquite for | -+             |      | ?                 | ×      |
|---------------------|---------------------------|---------|----------------|----------------|------|-------------------|--------|
| Allgemeine Anga     | aben                      |         |                |                |      |                   |        |
| Nr:<br>9            | Bezeichnung:<br>VW Passat |         |                |                |      | Hir               | nweis  |
| Anschaffungs        | datum:                    | Ansch   | affungskosten  | (netto):       | Nutz | ungsdauer (Jal    | hre):  |
| 01.01.2018          | ~                         |         | 36.0           | 00,00€         |      | 6 Jahr(           | e) …   |
| Art des Anlage      | enguts:                   |         |                |                |      |                   |        |
| 320 - Pkw           |                           |         |                |                |      |                   | $\sim$ |
| Kategorie der       | Abschreibung:             | _       |                |                |      |                   |        |
| 4832 - Absch        | reibungen auf I           | Kfz     |                |                |      |                   | ~      |
| U Vorsteuer v       | wurde bei Kauf            | gelten  | d gemacht.     |                |      |                   |        |
| weitere Zu- un      | nd Abgänge des            | s Anlag | jenguts:       |                |      | Hir               | weis   |
| Datum               | Beschreibu                | ing     |                |                |      | Be                | trag   |
|                     |                           | Ke      | eine Daten ar  | zuzeigen       |      |                   |        |
| Abschaffu           | ing <u>b</u> uchen        |         | <u>N</u> eu    | <u>B</u> earbe | iten | <u>L</u> ösche    | n      |
| A <u>b</u> schreibu | ngsdetails                | F2      |                | <u>о</u> к F11 |      | <u>A</u> bbrechen | F12    |

Sollte ein Feintuning der Abschreibungsvorgaben erforderlich sein, klicken Sie auf die Schaltfläche "Abschreibungsdetails F2". Dort können Sie Angaben zu eventuellen Sonderabschreibungen machen oder die Abschreibungsbeträge manuell anpassen:

![](_page_21_Picture_4.jpeg)

![](_page_22_Picture_0.jpeg)

![](_page_22_Picture_1.jpeg)

| M Abschreib                                      | ungsdetails            |                                                      |                                                        | ? ×                     |  |  |  |  |  |  |  |
|--------------------------------------------------|------------------------|------------------------------------------------------|--------------------------------------------------------|-------------------------|--|--|--|--|--|--|--|
| Legen Sie                                        | hier die Details der A | \bschreibung fest.                                   |                                                        | Hinweis                 |  |  |  |  |  |  |  |
| Abschreibun                                      | gsart                  |                                                      |                                                        |                         |  |  |  |  |  |  |  |
| O Linear (g                                      | leiche Jahresbeträge)  | ODegressiv                                           | (fallende Jahresbeträge) l                             | ois ins Jahr: 0         |  |  |  |  |  |  |  |
| Kürzung der Anschaffungs- und Herstellungskosten |                        |                                                      |                                                        |                         |  |  |  |  |  |  |  |
| Kategorie o                                      | der Sonder-Abschreibun | g:                                                   |                                                        | ~                       |  |  |  |  |  |  |  |
| Kürzungsb                                        | etrag:                 | 0,00                                                 |                                                        |                         |  |  |  |  |  |  |  |
| Sonder-A                                         | bschreibung            |                                                      |                                                        |                         |  |  |  |  |  |  |  |
| Kategorie d                                      | der Sonder-Abschreibun | g:                                                   |                                                        | ~                       |  |  |  |  |  |  |  |
|                                                  |                        | 4851 - Sonderabschreibun<br>4852 - Sonderabschreibun | igen nach §7g Abs. 5 ESt(<br>igen nach §7g Abs. 5 ESt( | G (Abne Kfz)<br>G (Kfz) |  |  |  |  |  |  |  |
| Gegens                                           | tand auf 1,-Euro Restw | vert buchen Auf volle                                | Euro-Beträge runden (Ce                                | ntbeträge im Erstjahr)  |  |  |  |  |  |  |  |
| Tabelle m                                        |                        |                                                      |                                                        |                         |  |  |  |  |  |  |  |
| lahr                                             | Abschroibung           | Sondor-Abschroibun                                   | kumuliorto                                             | Postwort                |  |  |  |  |  |  |  |
| 2018                                             | 6.000.00 €             | 0.00 €                                               | 6.000.00 €                                             | 30,000,00 €             |  |  |  |  |  |  |  |
| 2019                                             | 6.000.00 €             | 0,00 €                                               | 12.000.00 €                                            | 24.000.00 €             |  |  |  |  |  |  |  |
| 2020                                             | 6.000.00 €             | 0,00 €                                               | 18.000.00 €                                            | 18.000.00 €             |  |  |  |  |  |  |  |
| 2021                                             | 6.000.00 €             | 0.00 €                                               | 24,000.00 €                                            | 12.000.00 €             |  |  |  |  |  |  |  |
| 2022                                             | 6.000,00 €             | 0,00 €                                               | 30.000,00 €                                            | 6.000,00 €              |  |  |  |  |  |  |  |
| 2023                                             | 6.000,00 €             | 0,00 €                                               | 36.000,00 €                                            | 0,00 €                  |  |  |  |  |  |  |  |
|                                                  |                        |                                                      |                                                        |                         |  |  |  |  |  |  |  |
|                                                  |                        |                                                      |                                                        |                         |  |  |  |  |  |  |  |
|                                                  |                        |                                                      |                                                        | Schließen F <u>12</u>   |  |  |  |  |  |  |  |
|                                                  |                        |                                                      |                                                        |                         |  |  |  |  |  |  |  |

**Praxistipp:** Per Mausklick auf die "Hinweis…"-Links am oberen rechten Fensterrand der Abschreibungs-Dialoge öffnen Sie das Abschreibungskapitel der orgaMAX-Kontexthilfe "Erste Hilfe: Steuern & Buchführung". Dort finden Sie grundlegenden Informationen zum Thema Abschreibungen. Bitte nehmen Sie manuelle Anpassungen aber nur dann vor, wenn Sie über die dafür erforderlichen Buchhaltungs-Kenntnisse verfügen. Die Details besprechen Sie am besten mit Ihrem Steuerberater oder Buchführungshelfer.

Mit "OK F11" schließen Sie die nachträgliche Zuordnung des Geschäftswagens zu Ihrem Anlagevermögen ab:

![](_page_22_Picture_5.jpeg)

![](_page_23_Picture_0.jpeg)

![](_page_23_Picture_1.jpeg)

|                                                | Landing L                            | Sank / Kasse ((verrech | nungskonto))     |                                                                         |       |
|------------------------------------------------|--------------------------------------|------------------------|------------------|-------------------------------------------------------------------------|-------|
| Empf. / Auftr.                                 | Betrag                               | Buchungsdatum          | Beleg-Nr. (opt.) | Verwendungszweck                                                        |       |
| Max Mustermann                                 | -36.000,00 €                         | 01.01.2018 🔻           | 123              | Nachträgliche Übernahme des<br>Geschäftswagens in das                   | *     |
| IBAN                                           | BIC                                  | Wertstellung           | Buchungsart      | Anlagevermögen                                                          |       |
|                                                |                                      | 01.01.2018 🔻           |                  |                                                                         |       |
| Vorschläge anzeigen                            |                                      |                        |                  |                                                                         |       |
| Steuerkategorie                                | Ausgangsrechnung                     | Eingangsrechnu         | ing Split        | tbuchung Anlagevermöger                                                 | n     |
| Konto zuweisen                                 | Zahlung an Kunden                    | Zahlung an Liefera     | nten Bel         | eg splitten Einkauf von Anlageg                                         | gut   |
| Einkauf Anlag                                  | egut VW Passat                       |                        |                  | Verwendung                                                              | 5.3   |
| Einkauf Anlag<br>Nr: 9<br>Anschaffungskosten 3 | egut VW Passat<br>36.000,00 €        |                        |                  | Verwendung<br>(keine Angabe)                                            | • 503 |
| Einkauf Anlag<br>Nr: 9<br>Anschaffungskosten 3 | <b>egut VW Passat</b><br>36.000,00 € |                        |                  | Verwendung<br>(keine Angabe)<br>Steuersatz<br>0,00 %                    |       |
| Einkauf Anlag<br>Nr: 9<br>Anschaffungskosten 3 | <b>egut VW Passat</b><br>36.000,00 € |                        |                  | Verwendung<br>(keine Angabe)<br>Steuersatz<br>0,00 %<br>Keine Zuordnung | • 😳   |

Mit einem weiteren Mausklick auf die Schaltfläche "OK F11" schließen Sie den Zuordnungsassistenten. In der Summen- und Saldenliste findet sich der Geschäftswagen anschließend mit dem korrekten "EB-Wert" wieder:

| SUN<br>Manda | MMEN- UND SAL                                         | DENLISTE    |         |                  |      |            |             |
|--------------|-------------------------------------------------------|-------------|---------|------------------|------|------------|-------------|
| Konto        | Bezeichnung                                           | EB-Werte    | Abrechn | Abrechnungsmonat |      | Jahreswert |             |
|              |                                                       |             | Soll    | Haben            | Soll | Haben      |             |
| 90           | Geschäftsbauten auf eigenen Grundstücken              | 78.571,46 S | 0,00    | 0,00             | 0,00 | 0,00       | 78.571,46 H |
| 200          | Technische Anlagen und Maschinen                      | 4.500,00 S  | 0,00    | 0,00             | 0,00 | 0,00       | 4.500,00 H  |
| 280          | Betriebsvorrichtungen                                 | 5.422,19 S  | 0,00    | 0,00             | 0,00 | 0,00       | 5.422,19 H  |
| 300          | Andere Anlagen, Betriebs- und<br>Geschäftsausstattung | 1.800,00 S  | 0,00    | 0,00             | 0,00 | 0,00       | 1.800,00 H  |
| 320          | Pkw                                                   | 18.000,00 S | 0,00    | 0,00             | 0,00 | 0,00       | 18.000,00 S |
|              |                                                       |             |         |                  |      |            |             |

![](_page_23_Picture_5.jpeg)

![](_page_24_Picture_0.jpeg)

![](_page_24_Picture_1.jpeg)

#### 6.3 Andere Bestands- und Erfolgskonten: So erfassen Sie Anfangsbestände per "Manueller Buchung"

Das nachträgliche Erfassen der <u>Anfangsbestände abschreibbarer Anlagegüter</u> erledigen Sie über das "Verrechnungskonto" im Bereich "Stammdaten > Anlagenverzeichnis". Für nicht abnutzbare und andere Wirtschaftsgüter, die nicht abgeschrieben werden (dürfen), eignet sich der Eingabedialog des Anlageverzeichnisses nicht: Die dort abgefragte "Kategorie der Abschreibung" ist ein Pflichtfeld.

Nicht-abschreibbare Anlagegüter behandeln Sie mit orgaMAX daher wie Erfolgskonten:

Erfolgskonten starten zu Jahresbeginn normalerweise bei Null. Ein EB-Wert muss daher nicht eingegeben werden. Sollte das im Einzelfall doch einmal erforderlich sein, stellt Ihnen orgaMAX im Menü "Finanzen" die vielseitigen "Manuellen Buchungen" zur Verfügung:

| orgaMAX - Registriert | für: | uppor(  9540 |                         |                                 |                                                           | – 🗆 X                      |
|-----------------------|------|--------------|-------------------------|---------------------------------|-----------------------------------------------------------|----------------------------|
| < > +                 | ρ    | orgaMAX      | Aktuell Ansicht Sta     | ammdaten Office Verkauf Einkauf | Finanzen Marketing Listen & Statistiken 🏋 🐥               | Nex Multernate - Multerli. |
| FAVORITEN             | ~    | Anlagen      | verzeichnis (Gesamt: 9) | )                               | Zahlungen Bank/Kasse Strg+6 Lastschriften & Überweisungen | )<br>)<br>)<br>)<br>)<br>) |
| STAMMDATEN            | ~    | Nr.          | Ansch. Datum            | Bezeichnung                     | Lingangsrechnungen                                        | Ansch. Kosten              |
| OFFICE                | ~    |              |                         | Hier anklicken                  | u 🖹 Mahnungen                                             |                            |
|                       |      | 1            | 01.08.2007              | Firmenwagen                     | 😰 Steuer-Auswertungen                                     | 25.000,00 €                |
| VERKAUF               | ~    | 2            | 27.11.2008              | Büro-PC                         | Rechn u. Buchhaltungslisten                               | 1.800,00 €                 |
| EINKAUF               | ~    | 3            | 02.01.2007              | Werkstatt/Büro                  | Contene Posten-Listen     SEDA Lactropriftmandate         | 100.000,00 €               |
| FINANZEN              | ^    | 4            | 03.11.2007              | Hebebühne                       |                                                           | 8.000,00 €                 |
|                       |      | 5            | 04.05.2008              | Reifenfüllanlage                | Fibu-Export                                               | 2.500,00 €                 |
| €                     |      | 6            | 23.06.2007              | Lackieranlage                   | Buchungsperioden abschließen                              | 4.500,00 €                 |
| Eingangsrechnunge     | n    | 7            | 28.02.2007              | Lichtanlagen Montage Satz       | GoBD Ausgabedateien erzeugen                              | 390,00 €                   |
| 1                     |      | 8            | 07.03.2007              | Kasse für Barzahler             | Änderungsprotokoll-Export                                 | 600,00 €                   |
| Mahnungen             |      | 9            | 01.01.2018              | VW Passat                       | Alle Buchungssätze neu erzeugen                           | 36.000,00 €                |
| mannangen             |      |              |                         |                                 |                                                           |                            |

Im Arbeitsbereich "Manuelle Buchungen" rufen Sie per Mausklick auf die Schaltfläche "Neu F10" eine klassische Buchungsmaske auf. Mit deren Hilfe können Buchführungs-Profis die Anfangsbestände nichtabschreibbarer Anlagegütern und anderer Sachkonten erfassen.

Angenommen, Sie möchten nachträglich den Wert eines Grundstücks erfassen, das Sie vor ein paar Jahren für eine geplante Betriebserweiterung gekauft haben. Der Kaufpreis betrug 25.000 Euro. Da es sich um den (positiven) Anfangsbestands eines aktiven Bestandkontos handelt, wählen Sie im "Soll" das Konto "65 – Unbebaute Grundstücke". Als Gegenkonto verwenden Sie wieder das Konto "9000 Saldenvorträge, Sachkonten".

Die passende manuelle Buchung sieht dann zum Beispiel so aus:

![](_page_24_Picture_10.jpeg)

![](_page_25_Picture_0.jpeg)

![](_page_25_Picture_1.jpeg)

|               | Manuelle                                                                                                    | Buchung                                                                                        |          | × |
|---------------|----------------------------------------------------------------------------------------------------|------------------------------------------------------------------------------------------------|----------|---|
|               |                                                                                                    |                                                                                                |          |   |
| Buchungsdatum | 01.01.2022 🔻                                                                                                    | Beleg-Nr.                                                                                      | 321      |   |
| Buchungstext  | Grundstück Hasenwinkel 12, 5                                                                                                    | 54321 Musterstadt (Anschaffung 12.2.2018                                                       | ) 🗸      |   |
| Brutto-Betrag | 25.000,00 €                                                                                                    |                                                                                                |          |   |
| Sollkonto     | 65 - Unbebaute Grundstücke                                                                                                    |                                                                                                | •        |   |
| Steuersatz    | 🔻                                                                                                    |                                                                                                |          |   |
| Habenkonto    | 9000 - Saldenvorträge Sachko                                                                                                    | onten                                                                                          | •        |   |
| Steuersatz    | 8924 - Verwendung von Geger<br>8925 - Unentgeltl. Erbringung I<br>8932 - Unentgeltl. Erbringung I<br>8955 - USt-Vergütungen, z.B. n<br>8960 - Bestandsveränd.unfertig | ist.(Kfz) ohne USt<br>Leist.19%/16% USt<br>Leist. 7%/5% USt<br>ach § 24 UStG<br>ge Erzeugnisse | <u> </u> |   |
|               | 8970 - Bestandsveränderung u<br>8980 - Bestandsveränderung fø<br>9000 - Saldenvorträge Sachkor                                                                        | nfertige Leistung<br>ertige Erzeugnisse<br>nten                                                | •        | 2 |

In der Summen- und Saldenliste erscheint das Grundstück daraufhin folgendermaßen:

| Konto | Bezeichnung           | EB-Werte | Abrec | Abrechnungsmonat |           | Jahreswert |             |  |
|-------|-----------------------|----------|-------|------------------|-----------|------------|-------------|--|
|       |                       |          | Soll  | Haben            | Soll      | Haben      |             |  |
| 65    | Unbebaute Grundstücke | 0,00     | 0,00  | 0,00             | 25.000,00 | 0,00       | 25.000,00 S |  |

**Bitte beachten Sie:** Da der Anfangsbestand erst zu Jahresbeginn eingebucht wurde, erscheint er (noch) nicht in der Spalte "EB-Werte". Das Programm sorgt aber automatisch dafür, dass der Jahresend-"Saldo" im Folgejahr automatisch als "EB-Wert" fortgeschrieben wird.

#### 6.4 Personenkonten: So erfassen Sie offene Forderungen und Verbindlichkeiten

Zur Erinnerung: Forderungen gegenüber Kunden und Verbindlichkeiten gegenüber Lieferanten und Dienstleistern finden sich auf den "Personenkonten" am Ende der Summen- und Saldenlisten wieder:

- Forderungen sammelt das Programm standardmäßig auf dem "Sammelkonto Debitor" (10000).
- Verbindlichkeiten sammelt das Programm standardmäßig auf dem "Sammelkonto Kreditor" (70000)

![](_page_25_Picture_10.jpeg)

![](_page_26_Picture_0.jpeg)

![](_page_26_Picture_1.jpeg)

Kunden und Lieferanten, denen Sie eine individuelle Debitoren-Nummer (Nummernkreis 10001 bis 69999) oder Kreditoren-Nummer (Nummernkreis 70001 bis 99999) zugeordnet haben, werden am Ende der Summenund Saldenliste separat aufgeführt:

# SUMMEN- UND SALDENLISTE

Mandant: Demodaten

Stand: 04. Mai 2018 09:42 Uhr Mai 2018 Währung: €

| Konto | Bezeichnung                          | EB-Werte   | Abreck    | nnungsmonat | Ja        | hreswert  | Saldo        |
|-------|--------------------------------------|------------|-----------|-------------|-----------|-----------|--------------|
|       |                                      |            | Soll      | Haben       | Soll      | Haben     |              |
| 8400  | Erlöse 19 % USt                      | 0,00       | 150,05    | 9.539,00    | 300,10    | 25.328,37 | 25.028,27 ⊦  |
| 8736  | Gewährte Skonti 19% USt              | 0,00       | 0,00      | 0,00        | 302,24    | 0,00      | 302,24       |
| Summe | Erlöskonten                          | 0,00       | 150,05    | 12.329,00   | 602,34    | 28.118,37 | 27.516,03 H  |
| 9000  | Saldenvorträge, Sachkonten           | 0,00       | 0,00      | 0,00        | 0,00      | 16.385,00 | 16.385,00 H  |
| Summe | Vortragskonten - Statistische Konten | 0,00       | 0,00      | 0,00        | 0,00      | 16.385,00 | 16.385,00 H  |
| 10000 | Sammelkonto Debitor                  | 7.073,49 S | 6.574,20  | 0,00        | 18.283,60 | 11.861,72 | 13.495,37    |
| 10031 | Debitor: Bau Kunze                   | 1.576,26 S | 3.772,36  | 178,56      | 4.011,61  | 1.994,07  | 3.593,80     |
| 10039 | Debitor: Schreinerei Lehmann GmbH    | 0,00       | 2.349,06  | 0,00        | 2.350,83  | 0,00      | 2.350,83     |
| 10040 | Debitor: Alfermann AG                | 0,00       | 1.624,35  | 0,00        | 8.463,28  | 6.838,93  | 1.624,35     |
| Summe | Personenkonten - Debitoren           | 8.649,75 S | 14.319,97 | 178,56      | 33.109,32 | 20.694,72 | 21.064,35 \$ |
| 70000 | Sammelkonto Kreditor                 | 1.200,00 H | 0,00      | 0,00        | 0,00      | 0,00      | 1.200,00 ⊦   |
| 70101 | Kreditor: Alles für den Tischler     | 0,00       | 0,00      | 0,00        | 0,00      | 515,00    | 515,00 H     |
|       |                                      |            |           |             |           |           |              |

Berechnungsbasis der Kontenstände sind die offenen Brutto-Beträge Ihrer Ein- und Ausgangsrechnungen am SuSa-Stichtag. Der "Abrechnungsmonat" ergibt sich …

- bei Forderungen aus dem Rechnungsdatum der Ausgangsrechnungen,
- bei **Verbindlichkeiten** aus dem Eingangsdatum der Eingangsrechnungen (das Sie beim Erfassen der Eingangsrechnung eintragen).

Falls Sie orgaMAX erstmals in Ihrem Unternehmen einsetzen, kann das Programm nicht wissen, wie hoch Ihre aktuellen Forderungen und Verbindlichkeiten sind. Damit Ihre SuSa trotzdem von vornherein mit den richtigen EB-Werten rechnet, haben Sie zwei Möglichkeiten: Entweder ...

- Sie legen die noch offenen Ein- und Ausgangsrechnungen des Vorjahres einzeln an (unter dem ursprünglichen Rechnungsdatum und den alten Rechnungsnummern!) oder
- Sie legen nur jeweils <u>eine</u> Ein- und Ausgangs-Sammelrechnung über den offenen Forderungs- bzw. Verbindlichkeitsbetrag mit Datum 31.12. des Vorjahres an. Die anschließenden Zahlungsvorgänge behandeln Sie als Teilzahlungen.

![](_page_26_Picture_13.jpeg)

![](_page_27_Picture_0.jpeg)

![](_page_27_Picture_1.jpeg)

Das nachträgliche Anlegen einzelner Ein- und Ausgangsrechnungen entspricht dem Anlegen neuer Rechnungen. Bei den Sammelrechnungen gehen Sie folgendermaßen vor:

#### 6.4.1 So erfassen Sie offene Forderungen per Sammel-Ausgangsrechnung (Debitoren)

Angenommen, Sie setzen orgaMAX ab 1.1.2018 ein. Zum Jahresende 2017 hatten Sie offene Forderungen über 6.543,22 Euro (= 5.498,50 Euro + 1.044,72 Euro USt.), die Sie dem Debitoren-Sammelkonto 10000 zuweisen möchten. Das Erfassen zahlreicher Einzelrechnungen ist Ihnen zu aufwendig. Stattdessen ...

- legen Sie eine Sammelrechnung für den fiktiven Kunden "Debitoren-Bestand 31.12.2017" an
- vergeben die letzte Nummer des 2017er Rechnungs-Nummernkreises,
- tragen als Listenpreis den Nettobetrag von 5.498,50 Euro ein,
- geben als Artikelbezeichnung zum Beispiel "Alt-Forderungen" an,
- wählen als Rechnungsdatum den 31.12.2017 und
- als Zahlungsbedingung "Sofort Netto Kasse":

![](_page_27_Picture_11.jpeg)

![](_page_28_Picture_0.jpeg)

![](_page_28_Picture_1.jpeg)

| M Rechnungen erf      | assen / bearbeite                           | n                                                    |                       |                      |                                                                        |                                   |                      | – 🗆 X                  |
|-----------------------|---------------------------------------------|------------------------------------------------------|-----------------------|----------------------|------------------------------------------------------------------------|-----------------------------------|----------------------|------------------------|
| Druckansicht Eingaber | maske Erweitert                             | 1 1                                                  |                       |                      |                                                                        |                                   |                      |                        |
| 🤌 🔎 🗅 🖪 [             |                                             | Vorlage: Standa                                      | ardvorlage Rechnung   | mit Briefpapier 🔻    | Vorlagengestaltung 👻   I                                               | nternetmarke 🔻                    |                      |                        |
|                       | <u>CoEptum Gm</u>                           | bH - Rosenholzweg 138b                               | - 32760 Detmold       |                      |                                                                        |                                   |                      | Drucken                |
|                       | Debitoren-E                                 | Sestand 31.12.2017                                   |                       |                      | Kontakt:<br>Rosenholzweg 138b<br>32760 Detmold<br>0 52 31 / 123 456 78 | 8                                 |                      | Faxen                  |
|                       |                                             |                                                      |                       |                      | Datum:<br>Rechnungs-Nr.:<br>Kunden-Nr.:<br>Sachbearbeiter/-in:         | 31.12.201<br>20220223<br>Hans Mus | 17<br>302<br>termann | Versand<br>Online-Post |
|                       | Rechnu                                      | ung                                                  |                       |                      |                                                                        |                                   |                      | E-Mail                 |
|                       | Sehr geehrte                                | e Damen und Herren,                                  |                       |                      |                                                                        |                                   |                      | PDF-Export             |
|                       | wir erlauben                                | uns, wie folgt in Rechr                              | ung zu stellen:       |                      |                                                                        |                                   |                      |                        |
|                       | Pos. Anzah                                  | I Einheit Artikelnr.                                 | Bezeichnung           |                      |                                                                        | Einzelpreis                       | Gesamtpreis          | ZUGFeRD Export         |
| -                     | 1 1                                         | Stk.                                                 | Alt-Forderungen       |                      |                                                                        | 5.498,50€                         | 5.498,50€            |                        |
|                       | Summe                                       |                                                      |                       |                      |                                                                        |                                   | 5.498,50€            | →<br>Versanddaten      |
|                       | Mehrwertstei                                | uer 19% auf 5.498,50 €                               | netto                 |                      |                                                                        |                                   | 1.044,72€            | exportieren            |
|                       | Gesamtbetr                                  | rag                                                  |                       |                      |                                                                        |                                   | 6.543,22 €           |                        |
|                       | Sofern nicht                                | anders angegeben, ent                                | spricht das Liefer-/L | .eistungsdatum dem F | Rechnungsdatum.                                                        |                                   |                      |                        |
|                       | Zahlungsbed<br>14 Tage ./. 2<br>oder 30 Tag | lingungen:<br>% Skonto Zahlungsbetr<br>e netto Kasse | ag 6.412,36 € bis zi  | um 14.01.2018        |                                                                        |                                   |                      |                        |
| Die Rechnung w        | vurde noch nic                              | ht ausgegeben                                        |                       |                      |                                                                        |                                   |                      |                        |
| Drucken F8            | В                                           |                                                      |                       |                      |                                                                        |                                   | <u>o</u> k F11       | <u>Abbrechen</u> F12   |

Anschließend drucken Sie die Rechnung oder setzen den Druckstatus manuell auf "ausgedruckt":

![](_page_28_Picture_4.jpeg)

![](_page_29_Picture_0.jpeg)

![](_page_29_Picture_1.jpeg)

| VERKAUF       | ~ |   |            |    | För anderen Forenför and kanisare                       |    |                                                  |      |
|---------------|---|---|------------|----|---------------------------------------------------------|----|--------------------------------------------------|------|
|               |   | Ę | 2022022302 |    | <u>r</u> ur anderen Emplanger köpieren                  | М  | ustermann, Hans offen                            |      |
|               |   |   |            |    | Abschlagsdefitionen des Auftrags                        |    |                                                  |      |
| Angebote      |   |   |            |    | Drucken                                                 | F7 | <u>S</u> eitenvorschau                           | F7   |
| , ingebote    |   |   |            | _  | Rechnung per E-Mail versenden                           | F8 | <u>D</u> rucken                                  | F8   |
| -             |   |   |            |    | Versand nach Standardeinstellung                        |    | Entwurf drucken                                  |      |
| Aufträge      |   |   |            |    | Versanddaten exportieren                                |    | ZUGFeRD Export (EN16931)                         |      |
|               |   |   |            |    | Versandlabel erzeugen                                   |    | ZUGFeRD Export (XRechnung)                       |      |
| Lieferscheine |   |   |            |    | Vertrag erstellen                                       |    | ZUGFERD (EN16931) per E-Mail versenden           |      |
| € ■           |   |   |            | F4 | Mahnstatus F4                                           |    | ZUG <u>F</u> eRD (XRechnung) per E-Mail versende | en 🛛 |
|               |   |   |            |    | Rechnung stornieren / Gutschrift zur Rechnung erstellen |    | <u>A</u> dressetikett drucken                    |      |
| Rechnungen    |   |   |            |    | Korrekturrechnung erstellen                             |    | D <u>r</u> uckstatus auf "ausgedruckt" setzen    |      |

Die im laufenden Jahr eingehenden Zahlungsvorgänge zu Ihrem Alt-Forderungsbestand behandeln Sie als Teilzahlungen:

Angenommen, Max Meier bezahlt am 15.2.2018 seine Rechnung über 500 Euro, dann ordnen Sie den Zahlungseingang im Zuordnungsassistenten per Mausklick auf "Ausgangsrechnung – Zahlung vom Kunden" der Debitoren-Sammelrechnung zu:

![](_page_29_Picture_5.jpeg)

![](_page_30_Picture_0.jpeg)

![](_page_30_Picture_1.jpeg)

|                                                                              |                                                                                       | Betrag                              | Buchungsda              | Buchungsdatum         Beleg-Nr. (opt.)           15.02.2018 ▼         123                           |                                                                                    | Verwendun                             | gszweck                                                                  | Kassen                                                                                                    | -Nr. 50  |
|------------------------------------------------------------------------------|---------------------------------------------------------------------------------------|-------------------------------------|-------------------------|----------------------------------------------------------------------------------------------------|------------------------------------------------------------------------------------|---------------------------------------|--------------------------------------------------------------------------|----------------------------------------------------------------------------------------------------|----------|
| Max Meier                                                                    |                                                                                       | 500,00 €                            | 15.02.201               |                                                                                                    |                                                                                    | Bezahlung I                           | aus 2017:                                                                |                                                                                                    |          |
| BAN                                                                          | AN                                                                                    |                                     | Wertstellung            | Buchun                                                                                              | gsart                                                                              | Sammel-RgNr. 2017-                    |                                                                          | )22302<br>999999                                                                                               |          |
| Vorschläge anzeigen<br>Steuerkatego<br>Konto zuweise                         | rie Au<br>en Za                                                                       | isgangsrechnung<br>hlung vom Kunden | Eingangs<br>Zahlung von | rechnung<br>n Lieferanten                                                                           | Splittb<br>Beleg                                                                   | ouchung<br>splitten                   | A<br>Ver                                                                 | Anlagevermöge<br>rkauf von Anlage                                                                              | n<br>gut |
| Rechnungen                                                                   | ▼ 🖲 Alle                                                                              | C Offene                            | C Restbetrag z          | w. 475,00 € und 5                                                                                   | 525,00 €                                                                           |                                       | PRe                                                                      | chnungssuche                                                                                                   |          |
|                                                                              |                                                                                       |                                     |                         |                                                                                                    |                                                                                    |                                       |                                                                          |                                                                                                    |          |
| RE-Nr.                                                                       | Kunde                                                                                 |                                     |                         | Betrag                                                                                              | ) Teilza                                                                           | hlung                                 | Restbetrag                                                               | Datum                                                                                                    |          |
| RE-Nr.                                                                       | Kunde                                                                                 | Hier a                              | anklicken um eine       | <b>Betrag</b><br>en Filter zu definie                                                               | Teilza                                                                             | hlung                                 | Restbetrag                                                               | ) Datum                                                                                                    | _        |
| RE-Nr.                                                                       | Kunde<br>Debitoren-Besta                                                              | Hier a                              | anklicken um eine       | Betrag<br>en Filter zu definie<br>6.543,22 €                                                        | <b>Teilza</b><br>eren<br>0,                                                        | hlung<br>00 €                         | Restbetrag<br>6.543,22 €                                                 | 31.12.2017                                                                                                    |          |
| RE-Nr.<br>2022022302<br>2022021101                                           | Kunde<br>Debitoren-Besta<br>Parcival GmbH                                             | Hier a                              | anklicken um eine       | Betrag<br>en Filter zu definie<br>6.543,22 €<br>2.734,03 €                                          | <b>Teilza</b><br>eren<br>0,<br>0,                                                  | hlung<br>00 €<br>00 €                 | Restbetrag<br>6.543,22 €<br>2.734,03 €                                   | Datum<br>31.12.2017<br>11.02.2022                                                                              |          |
| RE-Nr.<br>2022022302<br>2022021101<br>2022012401                             | Kunde<br>Debitoren-Besta<br>Parcival GmbH<br>Hotel Prauner                            | Hier a                              | anklicken um eine       | Betrag<br>en Filter zu definie<br>6.543,22 €<br>2.734,03 €<br>3.784,20 €                            | ren<br>0,<br>2.500,                                                                | hlung<br>00 €<br>00 €<br>00 €         | Restbetrag<br>6.543,22 €<br>2.734,03 €<br>1.284,20 €                     | Datum<br>31.12.2017<br>11.02.2022<br>24.01.2022                                                                |          |
| RE-Nr.<br>2022022302<br>2022021101<br>2022012401<br>2022011401               | Kunde<br>Debitoren-Besta<br>Parcival GmbH<br>Hotel Prauner<br>Bau Kunze               | Hier a                              | anklicken um eine       | Betrag<br>en Filter zu definie<br>6.543,22 €<br>2.734,03 €<br>3.784,20 €<br>-178,56 €               | Teilza           0,           0,           2.500,           -178,                  | hlung<br>00 €<br>00 €<br>00 €<br>56 € | Restbetrag<br>6.543,22 €<br>2.734,03 €<br>1.284,20 €<br>0,00 €           | Datum           31.12.2017           11.02.2022           24.01.2022           14.01.2022                      |          |
| RE-Nr.<br>2022022302<br>2022021101<br>2022012401<br>2022011401<br>2022010801 | Kunde<br>Debitoren-Besta<br>Parcival GmbH<br>Hotel Prauner<br>Bau Kunze<br>Lenz, Ingo | Hier a                              | anklicken um eine       | Betrag<br>en Filter zu definie<br>6.543,22 €<br>2.734,03 €<br>3.784,20 €<br>-178,56 €<br>2.790,00 € | Teilza           0,           0,           2.500,           -178,           2.790, | hlung<br>00 €<br>00 €<br>56 €<br>00 € | Restbetrag<br>6.543,22 €<br>2.734,03 €<br>1.284,20 €<br>0,00 €<br>0,00 € | Datum           31.12.2017           11.02.2022           24.01.2022           14.01.2022           08.01.2022 |          |

Nachdem Sie die Zuordnung mit "OK F11" abgeschlossen haben, öffnet sich der "Abgleich"-Dialog: Dort wählen Sie "Teilzahlung (Rechnungsstatus: teilweise bezahlt)" und beenden den Zuordnungsassistenten mit "OK F11":

![](_page_30_Picture_4.jpeg)

![](_page_31_Picture_0.jpeg)

![](_page_31_Picture_1.jpeg)

| Abgleich                                                                                                    |                       | × |
|----------------------------------------------------------------------------------------------------|-----------------------|---|
| Der Rechnungsbetrag abzüglich möglicher Anzahlungen (offener R<br>unterscheidet sich von dem Betrag des Zahlungseingangs.        | echnungsbetrag)       |   |
| Rechnungsbetrag                                                                                                    | 6.543,22 €            |   |
| Bereits angezahlt                                                                                                    | 0,00 €                |   |
| Offener Betrag                                                                                                    | 6.543,22 €            |   |
| Zahlungseingangsbetrag                                                                                                    | 500,00 €              |   |
| Minderbetrag<br>Minderbetrag behandeln als:                                                                                      | -6.043,22 €           |   |
| <ul> <li>Teilzahlung (Rechnungsstatus: teilweise bezahlt)</li> <li>Skontoabzug (Rechnungsstatus: vollständig bezahlt)</li> </ul> |                       |   |
| <ul> <li>(92,36% vom Gesamtrechnungsbetrag)</li> <li>Bankgebühr (Rechnungsstatus: vollständig bezahlt)</li> </ul>                |                       |   |
| <u>Q</u> K F11                                                                                                    | <u>A</u> bbrechen F12 | ! |

Auf die Summen- und Saldenbilanz des Monats Februar wirkt sich das so aus: Der Rechnungsbetrag der Sammelrechnung erscheint als "EB-Wert" im "Soll" des "Sammelkontos Debitor" und der Zahlungseingang im "Haben" des Abrechnungsmonats (und als kumulierter Jahreswert). Der verbliebene Rest-Forderungsbestand in Höhe von 6.043,22 Euro wird in der Spalte "Saldo" angezeigt:

| Manda | nt: Test                 |               |                  |        |            | Stand: 1 | 8. Mai 2018 18:50 Uh<br>Februar 2018<br>Währung: € |  |
|-------|--------------------------|---------------|------------------|--------|------------|----------|----------------------------------------------------|--|
| Konto | Bezeichnung              | EB-Werte      | Abrechnungsmonat |        | Jahreswert |          | Saldo                                              |  |
|       |                          |               | Soll             | Haben  | Soll       | Haben    |                                                    |  |
| 1000  | Kasse                    | 0,00          | 500,00           | 0,00   | 500,00     | 0,00     | 500,00 S                                           |  |
| Summe | Finanz- und Privatkonten | 0,00          | 500,00           | 0,00   | 500,00     | 0,00     | 500,00 S                                           |  |
| 10000 | Sammelkonto Debitor      | 6.543,22 S    | 0,00             | 500,00 | 0,00       | 500,00   | 6.043,22                                           |  |
|       | Developmenter Debiteren  | 6 5 4 2 2 2 5 | 0.00             | 500.00 | 0.00       | 500.00   | 6042 22 6                                          |  |

**Bitte beachten Sie:** Falls Sie aus steuerlichen Gründen Bedenken haben, Ihre nachträgliche "Sammelrechnung" abzuschließen und auf "ausgedruckt" zu setzen, können Sie sie auch im Status "Entwurf" belassen. orgaMAX berücksichtigt den Rechnungsbetrag trotzdem in der SuSa.

![](_page_31_Picture_6.jpeg)

![](_page_32_Picture_0.jpeg)

![](_page_32_Picture_1.jpeg)

# 6.4.2 So erfassen Sie offene Verbindlichkeiten per Sammel-Eingangsrechnung (Kreditoren) Das Erfassen von Verbindlichkeiten funktioniert entsprechend:

Angenommen, Sie steigen zum 1.1.2018 auf orgaMAX um. Zum Jahresende 2017 hatten Sie offene Verbindlichkeiten gegenüber Lieferanten und Dienstleistern in Höhe von 4.320,89 Euro (= 3.631 Euro + 689,89 Euro USt.). Die möchten Sie dem Kreditoren-Sammelkonto 70000 zuweisen. Das Anlegen einzelner Eingangsrechnungen ist Ihnen zu aufwendig. Stattdessen ...

- legen Sie im Arbeitsbereich "Finanzen > Eingangsrechnungen" im Register (1) "Rechnungsdaten"
- eine Sammel-Eingangsrechnung für den fiktiven (2) Lieferanten "Kreditoren-Bestand 31.12.2017" an
- tragen als (3) Eingangsdatum den 31.12.2017 ein,
- geben im Feld (4) "Anmerkungen" einen aussagekräftigen Buchungstext ein (z. B. "Lieferanten-Verbindlichkeiten per 31.12.2017"),
- erfassen die (5) Rechnungsnummer des Lieferanten und
- den (6) Rechnungsbetrag 4.320,89 Euro (brutto!) und
- geben als (7) Rechnungsdatum sowie (8) Fälligkeitstermin jeweils den 31.12.2017 an:

|                            |                             | Eingangsrechnung N  | eu/Bearbeiten                               |                               |                       | Ľ  |
|----------------------------|-----------------------------|---------------------|---------------------------------------------|-------------------------------|-----------------------|----|
| Rechnungsdaten             | Kategorien-Zuordnung        | Individuelle Felder | n Dokumente                                 |                               |                       |    |
| Lieferant                  | aus Stammdaten wählen       |                     | Interne Dat                                 | ten                           |                       |    |
| Lieferantennr.             |                             |                     | Interne Beleg                               | g-Nr. 4321                    |                       |    |
| Firmenname                 | Kreditoren-Bestand 31.12.20 | 017                 | 3 Eingangsdat                               | um                            | 31.12.2017            | •  |
| Namenszusatz               |                             |                     | Sachbearbeit                                | ter/-in Mustermann            | , Hans                | •  |
| Straße                     |                             |                     | Projekt                                     | (keine Anga                   | abe)                  | •  |
| Land / PLZ / Ort<br>Anrede |                             |                     | Zahlungssta<br>Geleistete Zahl<br>Zahlart 🍘 | tus offen<br>lungen           |                       | •  |
| Vorname /<br>Nachname      | in den Stammdaten speich    | ern Felder leeren   | 4 Anmerkunge                                | En Lieferanten-<br>31.12.2017 | /erbindlichkeiten per | *  |
| Rechnungsdater             | 1                           |                     |                                             |                               | Skonto möglich        |    |
| Rechnungs-Nr.              | 2017-654321 6               | Rechnungsbetrag     | 4.320,89 €                                  | Zahlung bis                   |                       | -  |
| Rechnungsdatum             | 31.12.2017 🔻 8              | Fällig am           | 31.12.2017 🔻                                | Betrag                        | 0,0                   | )€ |
| Mahnstufe                  | 0                           | Mahngebühren        | 0,00 €                                      | Skonto-%                      |                       | 0  |
|                            |                             |                     |                                             |                               |                       |    |

![](_page_32_Picture_12.jpeg)

![](_page_33_Picture_0.jpeg)

![](_page_33_Picture_1.jpeg)

Bevor Sie das Anlagen der Eingangsrechnung abschließen, wechseln Sie in das Register (9) "Kategorien-Zuordnung" und weisen die Buchung durch Klick auf "Weitere…" dem Konto 9000 "Saldenvorträge, Sachkonten" zu:

|                                            | Eingangsrechnung Neu/Bearbeiten                       | [2] ×         |
|--------------------------------------------|-------------------------------------------------------|---------------|
| Rechnungsdaten Kategorien-Zuordnun         | g Individuelle Felder Dokumente                       |               |
| Lieferant Kreditoren-Bestand 31.12.2017 Re | chnung Nr. 2017-654321 vom 31.12.2017 über 4.320,89 € |               |
| Steuerkategorie Splittbuc                  | hung Anlagevermögen                                   |               |
| Konto zuweisen Beleg sp                    | itten Einkauf von Anlagegut                           |               |
|                                            | Kategorie-Auswahl                                     | 12 ×          |
| Konto Kategorie                            |                                                       |               |
| nicht zugeordnet                           | 9000                                                  |               |
| Privatentnahmen (nich                      | Konto Kategorie                                       |               |
| 1780 Umsatzsteuer-Vorausz                  | Sonstige                                              |               |
| 1890 Privateinlagen                        | 9000 Saldenvorträge, Sachkonten                       |               |
| 3200 Wareneingang ohne U                   |                                                       |               |
| 3300 Wareneingang 7% Vor                   |                                                       |               |
| 3400 Wareneingang 19% Vo                   |                                                       |               |
| 3731 Erhaltene Skonti 7% Vo                |                                                       |               |
| 3736 Erhaltene Skonti 19% \                |                                                       |               |
| 4200 Raumkosten                            |                                                       |               |
|                                            |                                                       |               |
| Weitere F2                                 | Sichtbarkeit bearbeiten F9 Übernehmen F11 A           | bbrechen F12  |
| Zur erweiterten Ansicht wechseln           | <u>O</u> K F11                                        | Abbrechen F12 |

Per Mausklick auf "OK F11" schließen Sie das Erfassen der Sammel-Eingangsrechnung ab. Die im laufenden Jahr erfolgenden Bezahlungen offener Rechnungen aus dem Vorjahr behandeln Sie als Teilzahlungen zur Sammel-Eingangsrechnung:

Angenommen, Sie bezahlen am 15.1.2018 eine Rechnung der Fa. Berger OHG über 595 Euro, dann ordnen Sie den Zahlungseingang im Zuordnungsassistenten der Sammel-Eingangsrechnung zu:

![](_page_33_Picture_6.jpeg)

![](_page_34_Picture_0.jpeg)

|                                               |                                                                  | Betrag                                             |                                                                   | Buchungsdatum                                                                                   | Beleg-Ni     | r. (opt.)      | Verwendung                                          | szweck                                                                                  | Kassen-Nr                                                          |  |
|-----------------------------------------------|------------------------------------------------------------------|----------------------------------------------------|-------------------------------------------------------------------|-------------------------------------------------------------------------------------------------|--------------|----------------|-----------------------------------------------------|-----------------------------------------------------------------------------------------|--------------------------------------------------------------------|--|
| Fa. Berger OHG                                |                                                                  |                                                    | i,00 € 15.01.2018 ▼ 123                                           |                                                                                                 |              |                | ER 2017-654<br>Weibpachtsa                          | 321 Plakatdruck                                                                         |                                                                    |  |
| BAN                                           |                                                                  | BIC                                                |                                                                   | Wertstellung                                                                                    | Buchungsart  |                | weimdentsu                                          | Kion                                                                                    |                                                                    |  |
|                                               |                                                                  |                                                    |                                                                   | 15.01.2018 🔻                                                                                    |              |                |                                                     | -                                                                                       |                                                                    |  |
| /orschläge anzeige                            | en                                                               |                                                    |                                                                   |                                                                                                 |              |                |                                                     |                                                                                         |                                                                    |  |
| Steuerkateç                                   | gorie                                                            | Ausgangsrechnu                                     | ung                                                               | Eingangsrechnu                                                                                  | ng           | Splitt         | buchung                                             | Anlage                                                                                  | vermögen                                                           |  |
| Konto zuweisen Za                             |                                                                  | Zahlung an Kund                                    | len                                                               | Zahlung an Lieferanten                                                                          |              | Beleg splitten |                                                     | Einkauf von Anlagegu                                                                    |                                                                    |  |
|                                               |                                                                  |                                                    | (                                                                 |                                                                                                 |              |                | 5 -p                                                |                                                                                         |                                                                    |  |
| Alle                                          | Offene C R                                                       | estbetrag zw62<br>Int. Beleg-Nr.                   | 24,75 € ur<br>Lieferan                                            | nd -565,25 €                                                                                    |              |                | Betrag                                              | Rechnung                                                                                | gssuche<br>Restbetrag                                              |  |
| Alle                                          | Offene C R                                                       | estbetrag zw62<br>Int. Beleg-Nr.                   | 24,75 € ur<br>Lieferan<br>Hier a                                  | nd -565,25 €<br>nt<br>anklicken um einen Filte                                                  | er zu defini | eren           | Betrag                                              | P Rechnung                                                                              | gssuche<br>Restbetrag                                              |  |
| C Alle                                        | Offene C R<br>RE-Datum<br>31.12.2017                             | estbetrag zw62<br>Int. Beleg-Nr.<br>4321           | 24,75 € ur<br>Lieferan<br>Hier a<br>Kredito                       | nd -565,25 €<br>nt<br>anklicken um einen Filtø<br>ren-Bestand 31.12.201                         | er zu defini | eren           | Betrag<br>-4.620,89 €                               | P Rechnung Teilzahlung 0,00 €                                                           | gssuche<br>Restbetrag<br>-4.620,89 €                               |  |
| Alle<br>RE-Nr.<br>2017-6543<br>452236         | Offene C Ri<br>RE-Datum<br>31.12.2017<br>03.01.2009              | estbetrag zw62<br>Int. Beleg-Nr.<br>4321<br>2      | 24,75 € ur<br>Lieferan<br>Hier a<br>Kreditor                      | nd -565,25 €<br>nt<br>anklicken um einen Filte<br>ren-Bestand 31.12.201<br>r GmbH               | er zu defini | eren           | Betrag<br>-4.620,89 €<br>-1.200,00 €                | <ul> <li>✓ Rechnung</li> <li>Teilzahlung</li> <li>0,00 €</li> <li>0,00 €</li> </ul>     | gssuche<br>Restbetrag<br>-4.620,89 €<br>-1.200,00 €                |  |
| Alle<br>RE-Nr.<br>2017-6543<br>452236<br>4712 | Offene C R<br>RE-Datum<br>31.12.2017<br>03.01.2009<br>10.02.2022 | estbetrag zw62<br>Int. Beleg-Nr.<br>4321<br>2<br>1 | 24,75 € ur<br>Lieferan<br>Hier a<br>Kredito<br>Klepper<br>Beschlä | nd -565,25 €<br>nt<br>anklicken um einen Filte<br>ren-Bestand 31.12.201<br>r GmbH<br>ge Baumann | er zu defini | eren           | Betrag<br>-4.620,89 €<br>-1.200,00 €<br>-5.420,00 € | P Rechnung Teilzahlung 0,00 € 0,00 € 0,00 €                                             | gssuche<br>Restbetrag<br>-4.620,89 €<br>-1.200,00 €<br>-5.420,00 € |  |
| Alle <b>RE-Nr. 2017-6543</b> 452236 4712      | Offene C R<br>RE-Datum<br>31.12.2017<br>03.01.2009<br>10.02.2022 | estbetrag zw62<br>Int. Beleg-Nr.<br>4321<br>2<br>1 | 24,75 € ur<br>Lieferar<br>Hier a<br>Kredito<br>Klepper<br>Beschlä | nd -565,25 €<br>nt<br>anklicken um einen Filtø<br>ren-Bestand 31.12.201<br>r GmbH<br>ge Baumann | er zu defini | eren           | Betrag<br>-4.620,89 €<br>-1.200,00 €<br>-5.420,00 € | P         Rechnung           Teilzahlung         0,00 €           0,00 €         0,00 € | gssuche<br>Restbetrag<br>-4.620,89 €<br>-1.200,00 €<br>-5.420,00 € |  |
| Alle<br>RE-Nr.<br>2017-6543<br>452236<br>4712 | Offene C R<br>RE-Datum<br>31.12.2017<br>03.01.2009<br>10.02.2022 | estbetrag zw62<br>Int. Beleg-Nr.<br>4321<br>2<br>1 | 24,75 € ur<br>Lieferan<br>Hier a<br>Kredito<br>Klepper<br>Beschlä | nd -565,25 €<br>nt<br>anklicken um einen Filte<br>ren-Bestand 31.12.201<br>r GmbH<br>ge Baumann | er zu defini | eren           | Betrag<br>-4.620,89 €<br>-1.200,00 €<br>-5.420,00 € | P Rechnung Teilzahlung 0,00 € 0,00 € 0,00 €                                             | gssuche<br>Restbetrag<br>-4.620,89 €<br>-1.200,00 €<br>-5.420,00 € |  |

Nachdem Sie die Zuordnung mit "OK F11" abgeschlossen haben, öffnet sich der "Abgleich"-Dialog: Dort wählen Sie "Teilzahlung (Rechnungsstatus: teilweise bezahlt)" und beenden den Zuordnungsassistenten mit "OK F11":

![](_page_34_Picture_3.jpeg)

?!!

![](_page_35_Picture_0.jpeg)

![](_page_35_Picture_1.jpeg)

| Abgleich                                                                                                    |                      | × |
|----------------------------------------------------------------------------------------------------|----------------------|---|
| Der Rechnungsbetrag abzüglich möglicher Anzahlungen (offener Rec<br>unterscheidet sich von dem Betrag des Zahlungseingangs. | chnungsbetrag)       |   |
| Rechnungsbetrag                                                                                                    | 4.620,89 €           |   |
| Bereits angezahlt                                                                                                    | 0,00 €               |   |
| Offener Betrag                                                                                                    | 4.620,89 €           |   |
| Zahlungsausgangsbetrag                                                                                                    | 595,00 €             |   |
| Minderbetrag                                                                                                    | 4.025,89 €           |   |
| Minderbetrag behandeln als:                                                                                                 |                      |   |
| <ul> <li>Teilzahlung (Rechnungsstatus: teilweise bezahlt)</li> </ul>                                                        |                      |   |
| <ul> <li>Skontoabzug (Rechnungsstatus: vollständig bezahlt)<br/>(87,12% vom Gesamtrechnungsbetrag)</li> </ul>               |                      |   |
| <u>о</u> к ғ11                                                                                                    | <u>Abbrechen</u> F12 | 2 |

Auf die Summen- und Saldenbilanz des Monats Januar wirkt sich das so aus: Der Rechnungsbetrag der Sammel-Eingangsrechnung erscheint als "EB-Wert" im "Soll" des "Sammelkontos Kreditor" und der Zahlungseingang im "Haben" des Abrechnungsmonats Januar. Der verbliebene Rest-Forderungsbestand in Höhe von 3.725,89 Euro wird in der Spalte "Saldo" angezeigt:

| Manda | nt: Test                    |            |        |            |        | Stand: 2 | 1. Mai 2018 12:52 U<br>Januar 20<br>Währung |  |
|-------|-----------------------------|------------|--------|------------|--------|----------|---------------------------------------------|--|
| Konto | Bezeichnung                 | EB-Werte   | Abrech | nungsmonat | Jah    | reswert  | Sale                                        |  |
|       |                             |            | Soll   | Haben      | Soll   | Haben    |                                             |  |
| 1000  | Kasse                       | 0,00       | 0,00   | 595,00     | 0,00   | 595,00   | 595,00                                      |  |
| Summe | Finanz- und Privatkonten    | 0,00       | 0,00   | 595,00     | 0,00   | 595,00   | 595,00                                      |  |
| 10000 | Sammelkonto Debitor         | 6.543,22 S | 0,00   | 0,00       | 0,00   | 0,00     | 6.543,22                                    |  |
| Summe | Personenkonten - Debitoren  | 6.543,22 S | 0,00   | 0,00       | 0,00   | 0,00     | 6.543,22                                    |  |
| 70000 | Sammelkonto Kreditor        | 4.320,89 H | 595,00 | 0,00       | 595,00 | 0,00     | 3.725,89                                    |  |
| Summe | Personenkonten - Kreditoren | 4.320,89 H | 595,00 | 0,00       | 595,00 | 0,00     | 3.725,89                                    |  |

![](_page_35_Picture_5.jpeg)

![](_page_36_Picture_0.jpeg)

![](_page_36_Picture_1.jpeg)

# 7 Warum weicht der tatsächliche Kassen-/Kontostand vom SuSa-Wert ab?

Wenn Sie Abweichungen zwischen den tatsächlichen Kassen- und Kontenständen im Bereich "Finanzen > Zahlungen Bank / Kasse" und den SuSa-Werten feststellen, kann das unterschiedliche Ursachen haben:

- Der EB-Wert zu Jahresbeginn wurde nicht oder nicht richtig eingegeben.
- Im laufenden Jahr wurden nicht alle Geschäftsvorfälle gebucht und / oder
- noch nicht den passenden Kategorien zugeordnet.

Um die Fehlerursache zu finden, prüfen Sie:

- Stimmen die (1) **Zeiträume / Stichtage** im Kassenbuch / Kontoauszug mit dem SuSa-Betrachtungszeitraum überein?
- Stimmen die Anfangsbestände Ihres Kassenbuchs und Ihrer Bankkonten (z. B. "Anfangssaldo / Endsaldo am 01.01.2018") mit den Papier-Kontoauszügen und Vorjahresabschlüssen überein? Wenn nicht, erfassen Sie die EB-Werte der SuSa nachträglich (wie in <u>Kapitel 6</u> beschrieben).
- Falls die Anfangsbestände der Geldkonten und die EB-Werte der SuSa übereinstimmen, sind Abweichungen der Kontosalden von den SuSa-Werten auf unvollständige oder fehlerhafte unterjährige Buchungen zurückzuführen. In dem Fall prüfen Sie im Bereich "Finanzen > Zahlungen Bank / Kasse" Ihre Kassenbücher und Kontoauszüge:
  - (2) "Status": Gibt es Zahlungsvorgänge, die noch "nicht zugeordnet" sind? Wenn ja, setzen Sie in der Spalte "Status" ein Häkchen vor die Auswahl "nicht zugeordnet" und holen Sie die fehlende Zuordnung der rot markierten Zahlungsvorgänge nach.
  - (3) "Kategorie": Liegen Abweichungen vor, obwohl alle Vorgänge bereits zugeordnet sind, prüfen Sie, ob in der Spalte Kategorie "Splittbuchungen" auftauchen und kontrollieren Sie diese Vorgänge.

| orgaMAX - Registriert für:    | appendi data                                            |                          |                             |                               |                                                                                  | -                       |                     |
|-------------------------------|---------------------------------------------------------|--------------------------|-----------------------------|-------------------------------|----------------------------------------------------------------------------------|-------------------------|---------------------|
| ۹ + ۹                         | orgaMAX Aktuell                                         | Ansicht Stammdaten Offic | e Verkauf Einka             | uf Finanzen Iv                | Aarketing Listen & Statistiken 📜                                                 |                         |                     |
| FAVORITEN 🗸                   | Zahlungen 🔎                                             | Zahlungssuche            | Kassenbuch                  |                               | III C 🚺 Filte                                                                    | r zurücksetzen 🛛 🔻      | <b>¢</b>            |
| STAMMDATEN 🗸                  | Buchungsdatum von                                       | 27.01.22 bis 24.02.22    | J F M J                     | A M J J                       | A S O N D 2020 2                                                                 | 021 2022 H              | eute                |
| OFFICE 🗸                      | 🕀 Neu 📘                                                 | Alle <b>G</b> Kassenbuc  | h C Kasse                   | pos 👩 (V                      | Verrechnungskonto) 4                                                             | Endsaldo am 24.02.20    | 22: 538,79 €        |
| VERKAUF                       | Status Buchung                                          | gsda Datum Wert          | Empf./Auft.                 | Verwendungszwe                | eck Kategorie                                                                    | opt. Beleg Betrag       | g Saldo             |
| EINKAUF                       | enutzerdefiniert)                                       |                          | Hier anklicker              | n um einen Filter zu          | (Benutzerdefiniert)                                                              |                         |                     |
| FINANZEN                      | icht Leer) 23.02.202<br>mplett zugeordnet               | 22 23.02.2022            | Dea Lutzweg 31              | Benzin Ford Trans             | (Nicht Leer)<br>Bewirtung<br>Bewirtung (VSt 19%)                                 | -56,31<br>€             | 538,79<br>€         |
|                               | ht betriebsrelevant<br>ht zugeordnet<br>weise zugeordne | 22 22.02.2022            | Druck &<br>Gestaltungs GmbH | Visitinkarten                 | Bezahlung Eingangsrechnung<br>Einkauf von Anlagevermögen<br>KFZ-Kosten (VSt 19%) | -75,00<br>€             | 595,10<br>€         |
| Zahlungen Bank/Kasse          | • <u>10.02.20</u>                                       | <u>22 10.02.2022</u>     | <u>Getränke Bolt</u>        | <u>Getränke</u>               | Porto, Telefon und Büromaterial<br>Porto, Telefon und Büromaterial (USt-frei EK) | <u>65</u> <u>-50,00</u> | <u>670,10</u><br>_€ |
|                               | • 10.02.202                                             | 22 10.02.2022            | Bürobedarf Schulz<br>& Co   | Papier und Stifte             | sonstige betriebsausgaben<br>sonstige Raumkosten<br>Werbe- und Reisekosten       | -25,00<br>64 €          | 720,10<br>€         |
| Lastschriften & Überweisungen | • 04.02.202                                             | 22 04.02.2022            | Opel Waller                 | Reparatur des<br>Firmenwagens | Zahlung vom Kunden   KFZ-Kosten (VSt 19%)                                        | -350,0<br>62 0€         | 745,10<br>€         |
| Eingangsrechnungen            | • 28.01.202                                             | 22 28.01.2022            | Shell Tankstelle            | Benzin                        | KFZ-Kosten (VSt 19%)                                                             | -75,00<br>61 €          | 1.095,<br>10 €      |

Hintergrund: Die SuSa berücksichtigen ausschließlich betriebsrelevante Vorgänge. **Betriebsfremde Auszahlungen** gehören in die Kategorie "Privatentnahmen (nicht betriebsrelevant)"; **betriebsfremde Einzahlungen** gehören in die Kategorie "Privateinlagen (nicht betriebsrelevant)". Das gilt auch für einzelne Splittbuchungen.

![](_page_36_Picture_15.jpeg)

![](_page_37_Picture_0.jpeg)

![](_page_37_Picture_1.jpeg)

**Praxistipp:** Falls sich Buchungsdifferenzen nicht auf Anhieb durch den Vergleich von Kontoständen und Kontobewegungen mit den SuSa-Werten klären lassen, hilft unter Umständen ein Blick auf einzelne Buchungskonten. Die finden Sie "Kontenübersicht" im Bereich "Finanzen > Rechnungs- und Buchhaltungslisten". Über die "Kategorien"-Auswahl und einen Mausklick auf "Aktualisieren" rufen Sie dort bei Bedarf einzelne Kontenblätter auf:

| orgaMAX - Registriert fü    | ìn       | april 188 |           |          |            |                 |                                              |                                             |                          |               |              |                      |                      |           | -           |                  |
|-----------------------------|----------|-----------|-----------|----------|------------|-----------------|----------------------------------------------|---------------------------------------------|--------------------------|---------------|--------------|----------------------|----------------------|-----------|-------------|------------------|
| $\langle \rangle + \rangle$ | ρ        | orgaMAX   | Aktuell   | Ansicht  | Stammdat   | en Offic        | e Verkauf                                    | Einkauf                                     | Finanzen                 | Marketing     | Listen & St  | atistiken            | ۲.                   |           | ***         | -                |
| FAVORITEN                   | ~        | Rechnu    | ungs- und | Buchhalt | ungslister | I               |                                              |                                             |                          |               |              |                      |                      |           |             | ହ                |
| STAMMDATEN                  | ~        | AUSGA     | NGSRECHN  | UNGEN    | EINGANG    | SRECHNU         | IGEN B                                       | UCHUNGSJO                                   | OURNAL                   | KONTENÜB      | ERSICHT      | EINNAHM              | 1EN-ÜBER             | SCHUSS-RE | CHNUN       | G S∢ ▶           |
| OFFICE                      | ~        |           |           |          |            | [               |                                              |                                             |                          |               |              |                      |                      |           |             |                  |
| VERKAUF                     | ~        | von       | 01.02.22  | bis 24   | .02.22     | Kategorie       | Alle                                         |                                             | ▼ A                      | ktualisieren  |              |                      |                      |           |             |                  |
| EINKAUF                     | ~        | Ø         |           |          |            |                 | 1000 : Kasse<br>1200 : Bank                  | 2                                           |                          | - 11          |              |                      |                      |           |             |                  |
| FINANZEN                    | ^        | ø         |           |          |            |                 | 1571 : Abzie<br>1576 : Abzie                 | hbare Vorst<br>hbare Vorst                  | euer 7%<br>euer 19%      |               |              |                      |                      |           |             | Drucken          |
| e                           |          |           |           | K        | andant: N  | 'ENÜ<br>1andant | 1776 : Umsa<br>1800 : Privat<br>2300 : Sonst | itzsteuer 199<br>tentnahmen<br>tige Aufwend | %<br>allgemein<br>lungen | •             | Stand: 24 Fe | JR [Sup              | port]                |           |             | Faxen            |
| Eingangsrechnungen          |          | ⊷         |           |          |            |                 |                                              |                                             |                          |               | Zeitraum: 01 | .02.2022 - 24<br>Wäł | .02.2022<br>hrung: € |           |             |                  |
| 1                           |          | 100%      |           | 10       | 00 Kasse   | e               |                                              |                                             |                          |               |              |                      |                      |           |             | F-Mail           |
| Mahnungen                   |          |           |           | Da       | atum Beleg | g-Nr. I         | Buchungste                                   | xt                                          |                          | Gegenkonto    | o Sol        | II I                 | Haben                |           |             |                  |
|                             |          |           |           | 04.      | 02.22      | 2               | iteuer: Reparati                             | ur des Firmen                               | wagens                   | 1576          |              |                      | 55,88                |           |             | PDF              |
| <b>_</b> §                  |          |           |           | 04.      | 02.22      | ,               | teparatur des F                              | irmenwagens                                 |                          | 4500          |              |                      | 294,12               |           |             | PDF-Export       |
| Steuer-Auswertungen         | <u> </u> |           |           | 10.      | 02.22 64   | -               | anier und Stifft                             | A                                           |                          | 4910          |              |                      | 21.01                |           |             |                  |
| 0.0                         |          |           |           | 10.      | 02.22 65   | -               | teuer: Getränk                               | e                                           |                          | 1571          |              |                      | 3,27                 |           |             | XLSX             |
| C                           |          |           |           | 10.      | 02.22 65   | C               | Setränke                                     |                                             |                          | 2300          |              |                      | 46,73                |           |             | Excel-Export     |
| Rechn u. Buchhaltungsli     | sten     |           |           | 22.      | 02.22      | 5               | iteuer: Visitinka                            | irten                                       |                          | 1576          |              |                      | 11,97                |           |             |                  |
|                             |          |           |           | 22.      | 02.22      | ١               | /isitinkarten                                |                                             |                          | 4600          |              |                      | 63,03                |           |             | ¢                |
| Offene Posten-Listen        |          |           |           | 23.      | 02.22 4321 | E               | R (Nr. 2017-65432<br>and 31.12.2017)         | 1) Zahlung (Kree                            | ditoren-Bes              | 70000         |              |                      | 56,31                |           |             | Seite einrichten |
| MARKETING                   | $\sim$   |           |           | 24.      | 02.22      | E               | intnahme PKW                                 |                                             |                          | 1800          |              |                      | 5.000,00             |           |             |                  |
|                             |          |           |           | Su       | immen      |                 |                                              |                                             |                          |               | 0,00         | 0 5.                 | 556,31               |           |             |                  |
| LISTEN & STATISTIKEN        | ~        |           |           |          |            |                 |                                              | 1                                           |                          | Seite 1 von 4 | ł            |                      |                      |           | <u>Vorl</u> | age bearbeiten   |

# 8 Wie kann ich falsche EB-Werte in der Summen- und Saldenliste korrigieren?

Auf welchem Weg <u>nachträgliche</u> Änderungen an den EB-Werten vorgenommen werden, hängt von der Art des Kontos ab:

- Bei Offline-Konten und offenen Ladenkassen ("Kassenbuch") buchen Sie Differenzbeträge über "Neu Einnahme F9" bzw. "Neue Ausgabe F10".
- Ein Online-Konto wandeln Sie vorübergehend in ein Offline-Konto um, buchen den Differenzbetrag über "Neu Einnahme F9" bzw. "Neue Ausgabe F10" und machen aus dem Konto abschließend wieder ein Online-Konto.
- Bei der orgaMAX-Registrierkasse ("Kasse POS") erfassen Sie Differenzbeträge über "Einlage buchen" bzw. "Entnahme buchen".
- Bei abschreibbaren Anlagegütern buchen Sie Differenzbeträge via Verrechnungskonto über "Neu Einnahme F9" bzw. "Neue Ausgabe F10" und anschließender Zuordnung zum jeweiligen Anlagegut.
- Andere Bestands- und Erfolgskonten korrigieren Sie über "Manuelle Buchungen".

![](_page_37_Picture_11.jpeg)

![](_page_38_Picture_0.jpeg)

![](_page_38_Picture_1.jpeg)

- Die Bestände auf Personenkonten (Kreditoren/Debitoren) ändern Sie über korrigierte Aus- und Eingangsrechnungen.

Das Korrekturverfahren entspricht sinngemäß dem eigenhändigen Erfassen fehlender Anfangsbestände. Ausführliche Schritt-für-Schritt-Erläuterungen finden Sie im Kapitel <u>"6. Wie kommen die Anfangsbestände (= EB-Werte) in die SuSa?</u>"

# 9 Warum weichen die Personenkonten-Salden von den "Offenen Posten" ab?

Auch hier kontrollieren Sie zunächst den voreingestellten Zeitraum bzw. Stichtag. Damit Forderungen und Verbindlichkeiten in der SuSa auftauchen, müssen zudem folgende Voraussetzungen erfüllt sein:

#### - Ausgangsrechnungen:

- o Das <u>Rechnungs</u>datum fällt in den SuSa-Zeitraum.
- o Abgeschlossen und ausgedruckt muss die Rechnung noch nicht sein.
- Der Fälligkeitszeitpunkt spielt auch keine Rolle.
- Teilzahlungen werden berücksichtigt.
- Uneinbringliche Forderungen sind bis zum Ausbuchen in den SuSa-Debitorenbeständen enthalten.

Im Unterschied dazu tauchen uneinbringliche Forderungen beispielsweise in den "Offenen Ausgangsrechnungen" und den "Offenen Kundenkonten der "Offenen Posten" nicht mehr auf.

#### - Eingangsrechnungen:

- Das Eingangsdatum fällt in den SuSa-Zeitraum.
- Bezahl-Status, Rechnungs- und Fälligkeitsdatum spielen keine Rolle.
- Teilzahlungen werden berücksichtigt.

## **10** Vorsicht vor manuellen Verschlimmbesserungen!

Zum Schluss noch einmal der dringende Hinweis:

Fehler kommen in den besten Betrieben vor. Abweichungen zwischen Kassenbeständen, Kontoständen, Kontenblättern und SuSa-Werten sind wichtige (und bei Buchhaltern willkommene) Hinweise auf unvollständige und / oder fehlerhafte Buchungen. Das bewährte orgaMAX-Frühwarnsystem verhindert betriebliche Fehlentscheidungen und falsche Steuererklärungen. Eine konsequente Fehlersuche ist daher sinnvoll.

**Eigenhändige Eingriffe** sollten Sie aber wirklich nur dann vornehmen, wenn Sie über entsprechende Buchhaltungs-Kenntnisse verfügen! Manuelle Korrekturbuchungen führen anderenfalls leicht zu ungewollten Verschlimmbesserungen – womöglich mit teuren Folgen. Die Details von Korrekturbuchungen besprechen Sie daher am besten mit Ihrem Steuerberater oder Buchführungshelfer.

![](_page_38_Picture_21.jpeg)

![](_page_39_Picture_0.jpeg)

![](_page_39_Picture_1.jpeg)

# 11 Noch Fragen?

Sie haben Fragen zur Einrichtung und Handhabung Ihrer orgaMAX-Registrierkasse? Bei technischen Anliegen helfen unsere Kollegen vom <u>Telefon-Support</u> gern weiter: **+49 (0)5231 7090-0** 

Die Hotline ist Montag bis Freitag in folgenden Zeiten besetzt:

- von 8.00 Uhr bis 12.00 Uhr und
- von 12.45 Uhr bis 17.00 Uhr

![](_page_39_Picture_7.jpeg)

Sie sind kein Freund von Telefon-Hotlines? Dann können Sie auch unser <u>Online-Kontaktformular</u> ausfüllen oder Ihre Anfrage <u>per E-Mail</u> schicken.

![](_page_39_Picture_9.jpeg)